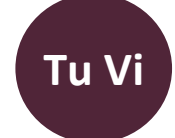

# Tu Vi 4 software user guide

Chinese Astrology Software © Sma - 2024 - Rezé

# CONTENTS

| Présentation                              | 2  |
|-------------------------------------------|----|
| STRUCTURAL ANALYSIS                       | 3  |
| INSTALLATION                              | 6  |
| FIRST STEPS                               | 8  |
| THE INTERFACE                             | 9  |
| AREA "CHARACTERISTIC OF THE NATIVE"       | 11 |
| ADD, MODIFY THE DATA OF A NATIVE          | 12 |
| TOOLBARS                                  | 17 |
| THE UPPER BAR                             | 18 |
| THE PROSPECTIVE DATE ENTRY AREA           | 19 |
| THE SECONDARY TOOLBAR                     | 20 |
| "DETAILS OF THEME ELEMENTS" WINDOW        | 21 |
| TOOLS ON THE STARS                        | 24 |
| ANALYSE RETROSPECTIVE ET PREVISIONNELLE   | 25 |
| PRINCIPLE OF READING PORTALS              | 26 |
| AUTOMATIC INTERPRETATION OF THE HOROSCOPE |    |
| Foreword                                  | 28 |
| DESCRIPTIVE                               | 29 |
| THEME AND FOLDER IN WORD FORMAT           |    |
| NOTIFICATIONS                             |    |
| THE CONFIGURATION WINDOW                  |    |
| IMPORTING SOLAR TIME MODULES              |    |
| BIBLIOGRAPHY                              |    |
| CONTACT                                   | 41 |

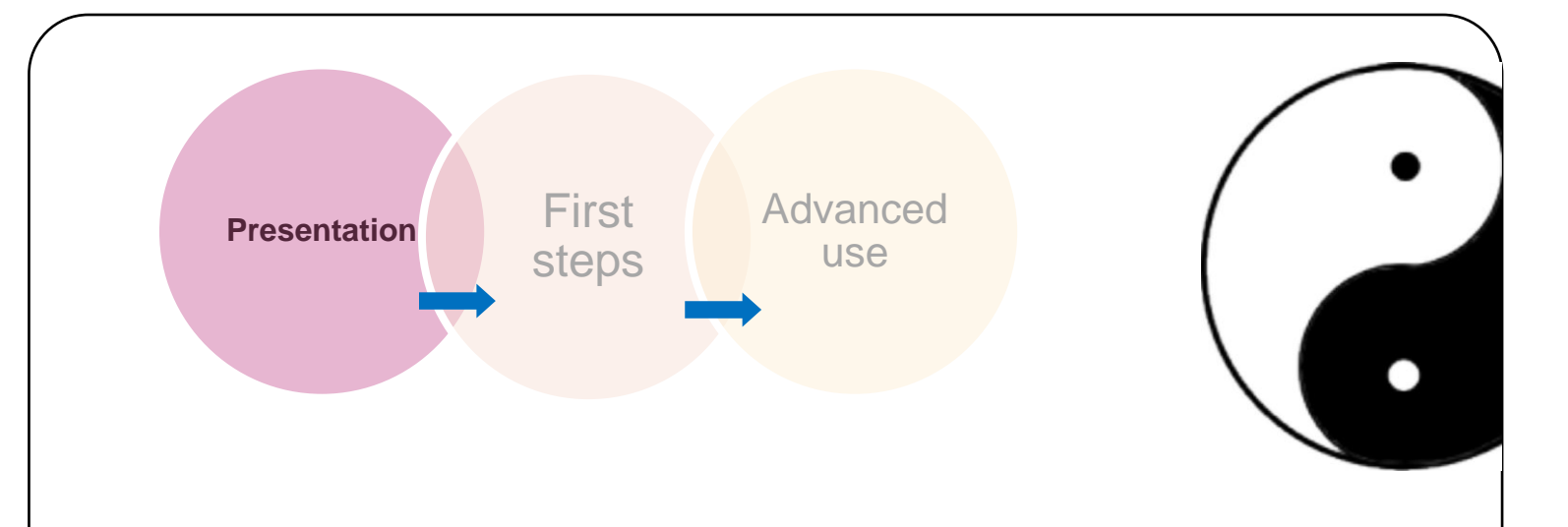

# PRÉSENTATION

Tu Vi makes it possible to build the **astral chart** of a native and to carry out a very advanced **interpretation** (**More than a hundred pages**) from the different methods of structural and prospective analysis.

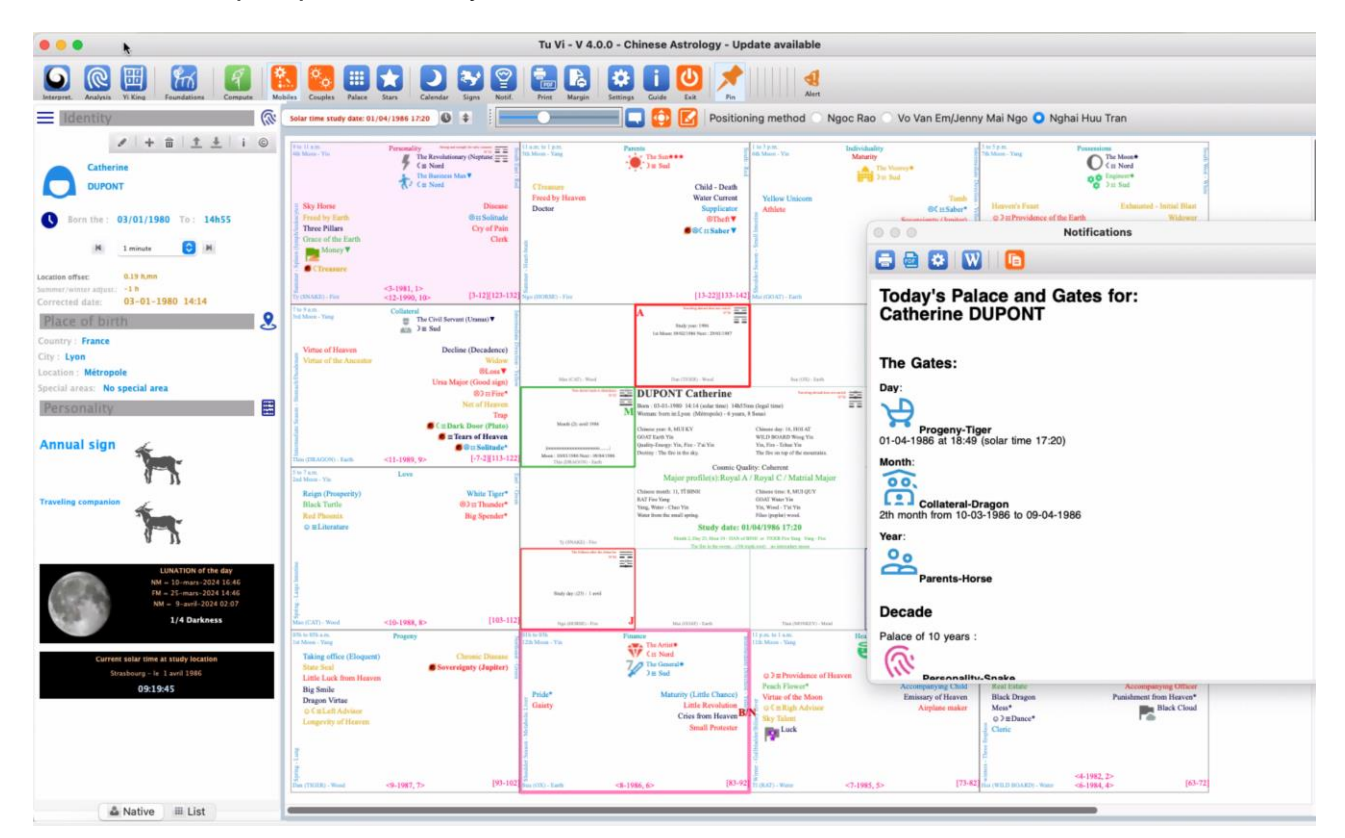

#### STRUCTURAL ANALYSIS

To understand how structural analysis works, it is necessary to provide some clarification on the basics of Chinese Astrology. The construction of a theme is mainly based on **the Chinese sexagesimal calendar**. It is a Luni-Solar calendar that allows to know with accuracy the quality of the relations of the energy flows of the World and an individual at each moment. It is through the analysis of this relationship that it is possible to infer the states of being during one's life.

In Far Eastern thought, energy cycles are seen as the sequence of two main cycles: one internal and deep based on the doctrine of the **five elements**, the other external and superficial based on the **doctrine of the six energies**. As all that manifests is a fluctuating expression between the Yin and Yang Poles, the five elements will be discriminated into ten terms called Trunks (5 YIN Trunks and 5 YANG TRUNKS) and the six energies will be discriminated into 12 terms called BRANCHES. Thus is born the **sexagesimal** prototype cycle (60 terms) which is the combination of 10 trunks and 12 branches.

This prototype cycle is declined according to four temporalities:

- Annual (a 60-year cycle is a complete cycle for a human being)
- Monthly (a year is divided into 12 lunations, with an intercalary moon for years with 13 lunations)
- Daily
- Schedule, (a day is divided into 12hours Chinese, they are worth 2 of the Western hours).

A mythical date of great symbolic significance, set at the 61st year of the reign of Emperor **Houang Ti**, marks the **end of a perfect cycle** and marks the **starting point of** the sequence of cycles of 60 terms according to the 4 temporalities.

These sequences make it possible to characterize the cosmic cycles and to be able to determine how the emergence of a being is located within them.

The moment when a being enters the dance of the world, makes him inherit the qualities of the moment of the unfolding of the sexagesimal cycles of the four temporalities. This outlines the founding principles of Chinese Astrology.

Tu Vi, is able to calculate the Chinese calendar, determine the position of astral indicators according to traditional Far Eastern astrological science and give the first elements of the structure of a native, which are:

- The major group characterizing belonging to one of the three major types of human nature: **Royal/Warrior/Civilian**,
- The 4 Pillars of the 4 prototype sexagesimal cycles (Year, month, day, hour) of the moment of birth. Like what:

# **DUPONT** Catherine

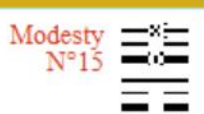

Born : 03-01-2021 14:49 (heure solaire) 14h55mn (legal time) Woman: born in:Basse-Terre (Guadeloupe) - 2 years, 4 Souei

Chinese year: 1, TÎ CANH RAT Metal Yang Quality-Energy: Yang, Earth - Chao Yin Destiny : The earth on the walls. Chinese day: 20, HOI TAN WILD BOARD Metal Yin Yin, Metal - Tchue Yin Jewelry gold.

### Cosmic Quality: Incoherent Major profile(s):Civil or Literary A / Civil or Literary B

Chinese month: 11, TÎ MAU RAT Eatrh Yang Yang, Fire - Chao Yin Thunder fire. Chinese time: 8, MUI AT GOAT Woog Yin Yin, Metal - T'ai Yin Gold in the sand.

## Study date: 24/05/2023 18:08- Month number: 4

MAO of QUY or CAT Water Yin Yin - Metal Gold mixed with white metal. - (40th trunk-root) Intercalary Moon = 2

- Its cosmic quality,
- Its Decade Unit number,
- Its Personality sector,
- The placement of the 111 astral indicators in the 12 Palaces,

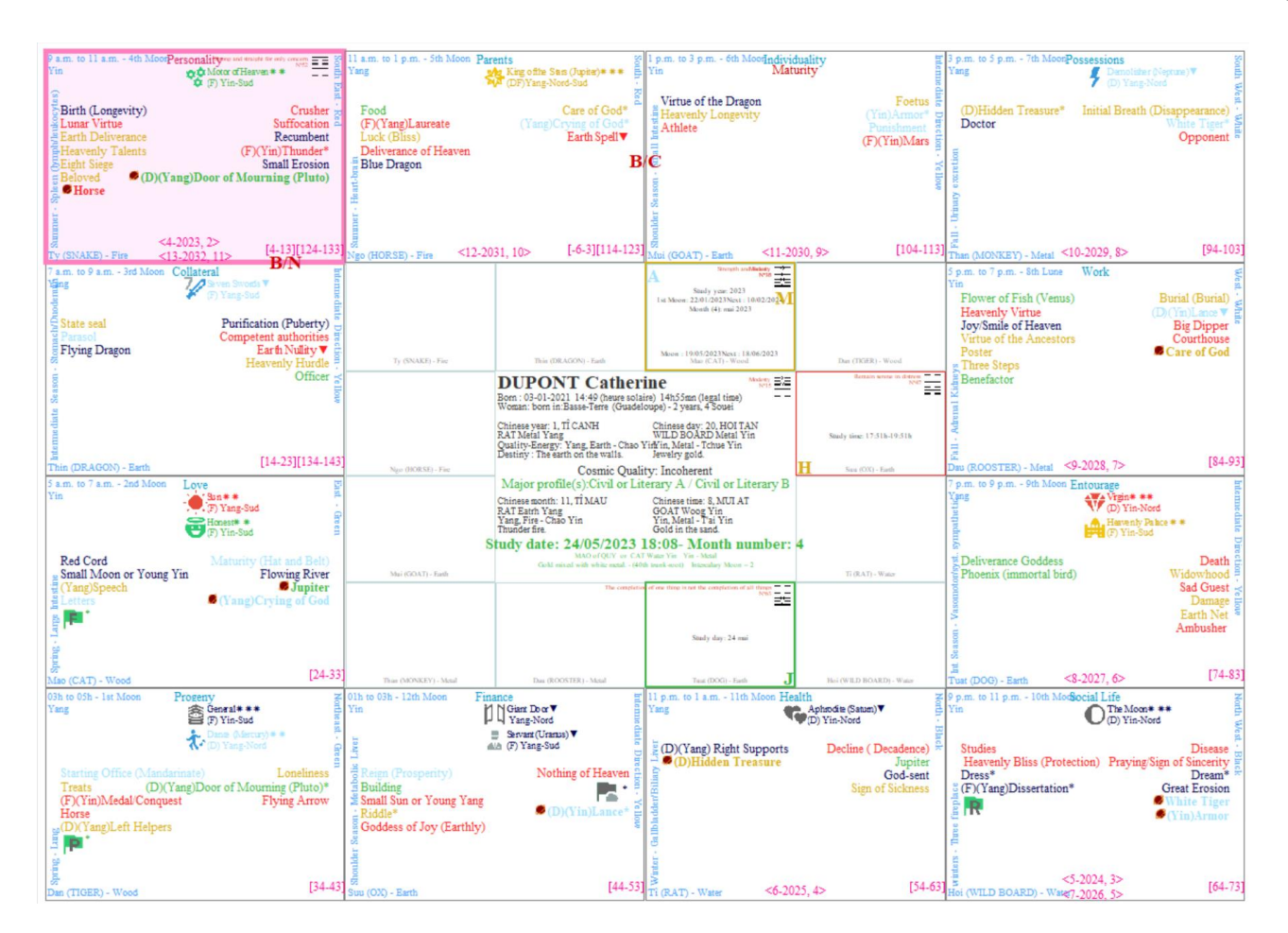

- The meanings of the stars according to their position,
- The meanings of the combination of several celestial bodies,
- The decade of a study date,
- The high year of this decade,
- The position of the 4 Portals according to a study date,
- The placement of mobile stars

Each indicator embodies a set of intrinsic qualities that will be declined according to the 12 aspects (called Palaces) of the constitutional structure of an individual: **Personality, Kinship, Individuality, Possession, Work, Entourage, Social Life, Health, Finances, Offspring, Love, Collateral.** 

Each astral indicator will define a trend in relation to one of the 12 aspects. In addition, the conjunction of several indicators will sometimes have extremely strong meanings.

Thus Tu Vi, is able to give a fairly fine interpretation for each of the 12 individual sectors.

## INSTALLATION

#### How to do this on Windows:

Whether it's for a first-time installation or an update, double-click on the installation file you downloaded.

Follow the instructions in the installation procedure

When the installation is complete, you will have an icon on the desktop to be able to launch the software, as well as a *Tu Vi 4* folder in the Applications launch menu.

#### How to do this on MacOS:

For versions prior to 4.2.0:

Whether it's for a first installation or an update, unzip the **TuVi.app** file and place it in the "Applications" folder.

As of version 4.2.0:

After downloading the **InstallateurTuViMac\_Fr.app** or **InstallateurTuViMac\_MAJ\_Fr.app** file , depending on whether it's a first installation or an update, you just have to launch this Application to proceed with the installation. A window like this launches:

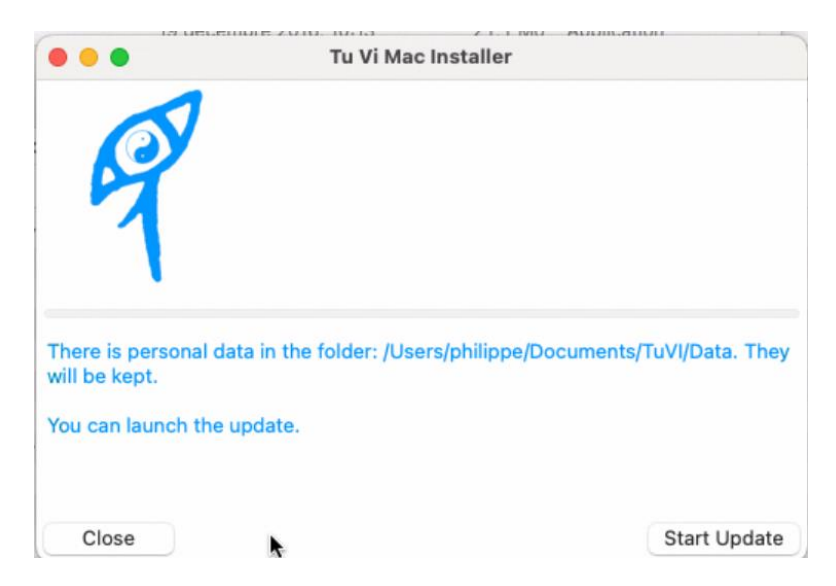

All you have to do is follow the instructions.

When the installation is complete, **TuVi.app** will be present in the *Applications* folder on your Mac.

#### The update notification:

When a software update is available, a notification will appear in the toolbar as shown below:

| III NoMachine - Philippes-Mac-mini, macOS 14.1                       |                                                                                                    |                                                                                                    |                                                                                                    |
|----------------------------------------------------------------------|----------------------------------------------------------------------------------------------------|----------------------------------------------------------------------------------------------------|----------------------------------------------------------------------------------------------------|
| 🔹 Python                                                             |                                                                                                    |                                                                                                    | In                                                                                                    |
| •••                                                                  |                                                                                                    | Tu Vi - V 4.0.0 - Chinese                                                                                                    | Astrology - Update available                                                                                                    |
| Interpret. Really is Viceg Foundation Compute M                      | 🔝 🧞 🛄 🔛 🏹 💽 🤯 Ratace                                                                                                    | Print Margin Settings Guide Esit                                                                                                    | l<br>A                                                                                                    |
| E Identity                                                           | Solar time study date: 01/04/1986 17:20 🕥 🛊                                                                                                    |                                                                                                    | The new version 4.1.19 is available.<br>Click here to access the update page.                                                                                                    |
|                                                                      | Pantani<br>Aliman, Yin Tamar<br>Aliman, Yin Tamar<br>Channer Bad<br>Channer Dianas<br>Mas Link Revolution<br>Mas Link Revolution<br>Decir Accounting<br>Channer Pantanian (Karaka)<br>Channer Pantanian (Karaka) | Ti na ma ta na<br>Ta Mana - Yang<br>The Mana - Yang<br>The Mana - Yang - Yang - Yang<br>The Mana - Yang<br>The Mana - Yang<br>T | Evolutions: Début de l'intégration des données propres à l'école de Nghia Huu Tran.<br>Placement spécifiques de certains astres, ajustement des éléments, de la brillance,<br>description des astres majeurs, ajout d'analyses temporelles, d'atribuis, indications<br>personnalisées sur la typographie du lieu d'habitation, sur l'ornementation du jardin, la couleur<br>de l'habit du jour ecommandé, les aliments du jour ecommandes, les éléments en afinités,<br>couleur de la maison et de la chambre principale, Temportiastion du déclanchement du<br>survol. Remplacement des indicateurs astraux codes par des lettre par des symboles<br>graphiques. Génération d'un dossier complet des 111 astres dans la fenêtre Outils Astres.<br>Toutes les analyses peuvent êtres exoprtés directement en Pdf. Ajout d'un bilan (au survol et<br>dans les analyses) sur les rapports entre bons astres et mauvais astres de chaque secteur.<br>Correctif sur le positionnement du portail jour pour une date particulier /. Start of the<br>integration of data specific to the Nghia Huu Tran school. Specific placements of certain stars,<br>adjustment of elements, brillance, description of major stars, addition of temporal analyses, |
| Corrected date: 03-07-1948 17:40 Place of birth                      | 77 (DNAXE) - Fine         <35-1982, 34>         [83-92]           7 no 9 a.m.         Health         The Revolutionary (Neptane)#           3d Mons - Yang         The Revolutionary (Neptane)#                  | Ngo (10852) - Pire <36-1983, 35> [93-102] Stat (0040) - Earth                                                                                                    | attributes, personaized indications on the typography of the piace of residence, on the<br>ornamentation of the garden, the color of the recommended outfit of the day, the<br>recommended foods of the day, the elements in affinities, color of the house and the master<br>bedroom Delay of the tricearing of the house. Replacement of astral indicators coded by                                                                                                    |
| Country : France<br>City : Neuilly-sur-seine<br>Location : Métropole | Yellow Unicom<br>Black Dragon @tt Solitude*<br>Eight Seatt* Accompanying Officer                                                                                                    | y VB<br>Munit (2), and 1986<br>International Control National State                                                                                                    | letters with graphic symbols. Generation of a complete file of the 111 stars in the Star Tools<br>window. All analyzes can be exported directly to PDF. Addition of a report (on hover and in<br>analyses) on the relationships between good stars and bad stars in each sector. Fix on the<br>positioning of the day portal for a particular date.                                                                                                    |

By clicking on the icon, you will automatically be taken to the web page where you can download the update:

https://www.tuvi.fr/mise-a-jour-de-tu-vi/

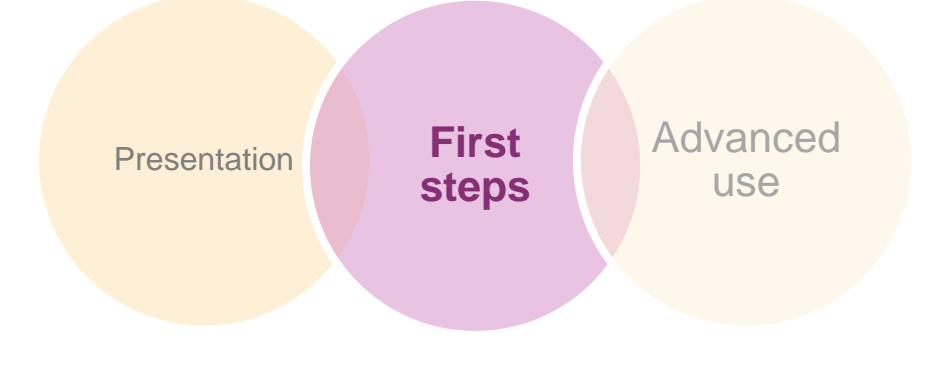

# FIRST STEPS

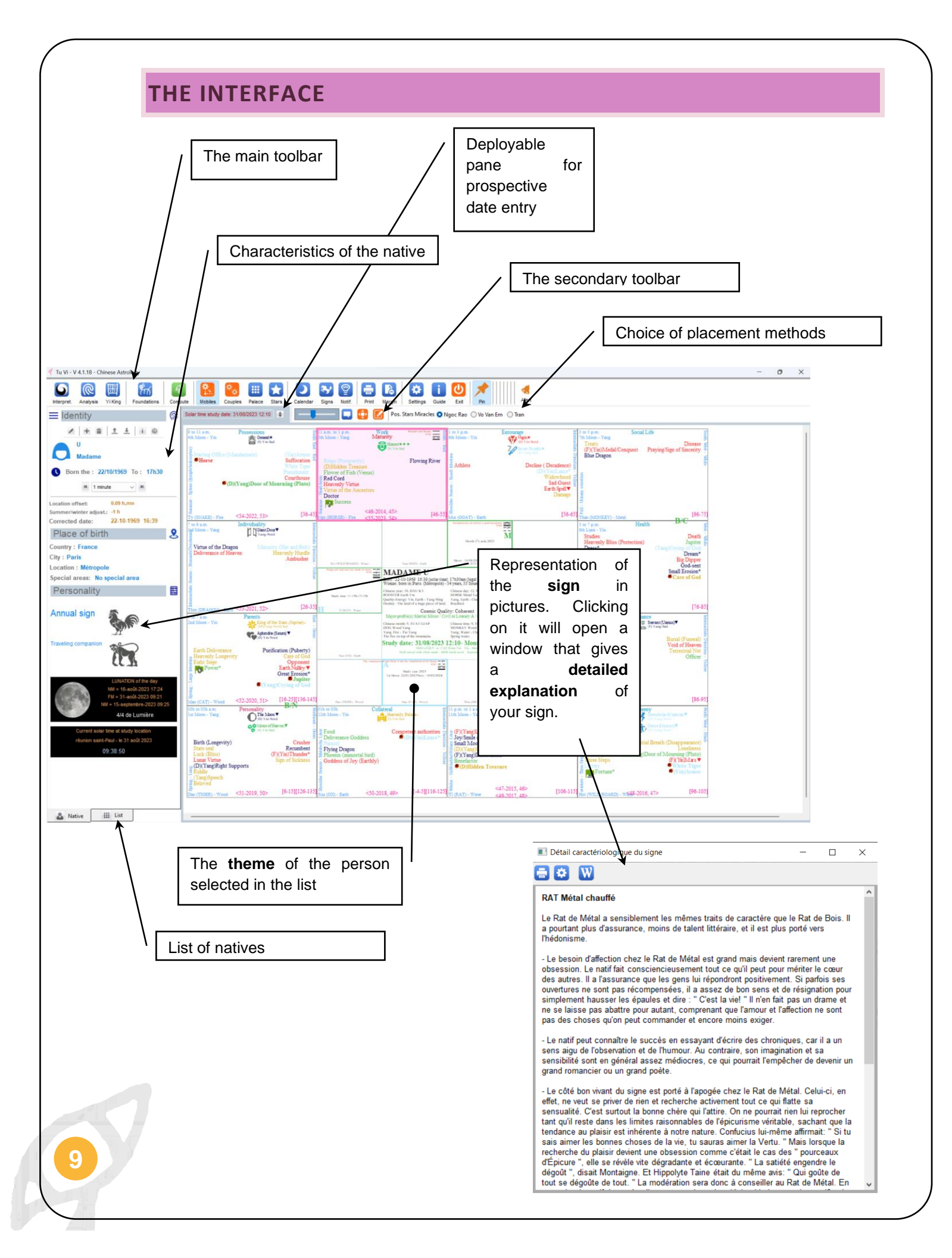

# 🕈 Tricks

To **Zoom**, simply double-click the theme with the right mouse button.

To **zoom out**, simply double-click with the left mouse button on the theme. **Zooming in/out** is also done with the mouse wheel.

By *double-clicking* on the central area, it is automatically displayed in full page.

When the theme exceeds the viewing window, it is possible to move it by making a "**Click-Move**" with the mouse.

To **print** simply click on the **printer** icon on the toolbar.

#### AREA "CHARACTERISTIC OF THE NATIVE"

This panel allows you to view the characteristics of the person who has been selected. It is possible to modify the information by clicking on the pencil icon, committing the changes are saved in the database.

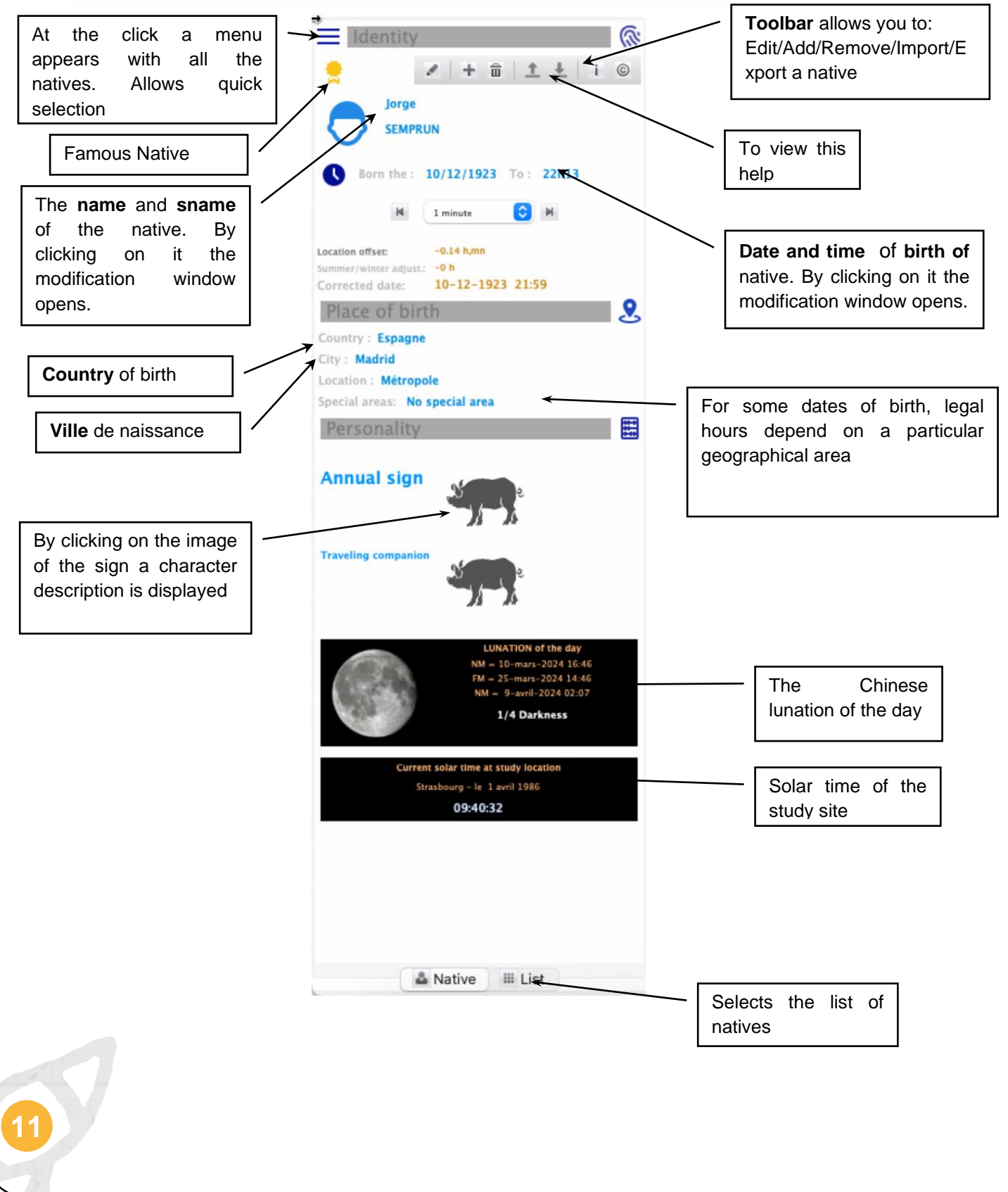

#### ADD, MODIFY THE DATA OF A NATIVE

| ≡ | Iden | tity |   |          |          |   |   | <i>(</i> ] |
|---|------|------|---|----------|----------|---|---|------------|
|   | , de | ÷    | Â | <u>+</u> | <u>+</u> | i | © |            |

En cliquant sur les icônes entourées ci-dessus, il est possible de modifier les données du natif ou d'ajouter un nouveau natif. La fenêtre suivante s'affiche :

| Birth data Native                                          |                                                                                                    | >    |
|------------------------------------------------------------|----------------------------------------------------------------------------------------------------|------|
| 🕅 Identify                                                 |                                                                                                    |      |
|                                                            | 🔁 Woman 💭 Man                                                                                                    |      |
| Name DUPONT                                                | First name Catherine                                                                                                    |      |
|                                                            | Legal time Solar time                                                                                                    |      |
| By selecting 'Legal Time' the time<br>Tu Vi has time regim | entered is that taking into account the Summer/Winter shift in force in the country on the date of bi<br>es and therefore makes the automatic correction to bring this legal time back to solar time. | irth |
| Date of birth                                              | 03-01-2021 Hour 14 🔹 55 🛓 🛚 1 minute 🗸 🛤                                                                                                    |      |
| Place of birth                                             |                                                                                                    |      |
|                                                            | Country France ~                                                                                                    |      |
|                                                            | City Basse-Terre                                                                                                    |      |
|                                                            | Guadeloupe                                                                                                    |      |
|                                                            | Special areas                                                                                                    |      |
|                                                            | No special area                                                                                                    |      |
| For certain countrie<br>In thi                             | s and certain historical periods, distinct territorial areas have experienced different regimes.<br>s case, you must select the correct option in the 'Special zones' frame above.                    |      |
| Compute solar ti                                           | me                                                                                                    |      |
|                                                            | Location offset: -4.06 h,mn<br>Summer/winter adjust.: 4 h                                                                                                    |      |
|                                                            | Corrected date: 03-01-2021 14:49                                                                                                    |      |
|                                                            |                                                                                                    |      |
|                                                            |                                                                                                    |      |

On this window the editable elements are as follows:

- The sex of the native
- The name and surname (be careful there can be no homonym in the database. A check is made at the time of validation.
- The nature of the date of birth entered (solar or legal)
- Date and time of birth
- If the time of birth is a legal time, then the Country, City and possibly Special Areas fields can be changed.

#### ABOUT COUNTRIES AND THE SOLAR TIME CORRECTION MODULE

The Tu Vi software in its basic version only has the module for correcting the legal time in solar time for the France. To download other countries go here:

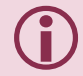

#### https://www.tuvi.fr/categorie-produit/extensions-pays-4-0/

If the country you are looking for is not available on the site, contact **Sma** by Email (*contact@sma-internet.com*) asking for the country you wish to obtain. As far as possible, **Sma** will make it available on the website.

| o install a new leg<br>onfiguration windo<br>our purchase. Clic                                                                 | <b>EKS</b><br>al time correction modul<br>w the username and pas<br>k the "Start Import" butto | e in solar time, simply enter in t<br>ssword you received by email d<br>on: | th<br>Iu  |
|----------------------------------------------------------------------------------------------------|------------------------------------------------------------------------------------------------|-----------------------------------------------------------------------------|-----------|
| When the downlo                                                                                                    | ad is complete close Tu                                                                        | VI and restart it                                                           |           |
| % Settings                                                                                                    |                                                                                                | - 0                                                                         | ×         |
| Layout configurations     Show notifications on startup     Name of                                                             | the Stars in English                                                                           | Software language: • French • Er                                            | nglis     |
| 12     Astral font size (8-30)       7     Text font size in central box (4-30)                                                 |                                                                                                |                                                                             |           |
| Reference native for notification                                                                                               | s: Catherine DUPONT                                                                            |                                                                             |           |
|                                                                                                    |                                                                                                | I                                                                           |           |
|                                                                                                    | Validate selection                                                                             | Abort                                                                       |           |
| Backup/Restore TuVi configurati<br>For the MacOs version during an update it i<br>At the end of the Restore' TuVi will be close | on and data<br>s necessary to operate a Backup/Restore procedure to ke<br>d.                   | rep all the data.                                                           | ±<br>stor |
| Path :                                                                                                    |                                                                                                | раскир не                                                                   | ston      |
| <ul> <li>Web import of a country from its</li> <li>D:</li> </ul>                                                                | Username and Access Code                                                                       | (                                                                           | 2         |
|                                                                                                    |                                                                                                |                                                                             |           |

#### ABOUT SELECTING A CITY OF BIRTH

When the date of birth of the native is a legal time, it is necessary to make a correction of this time in relation to the place of birth. Indeed, the legal time is a time defined with respect to a reference meridian. It is therefore necessary to know the position of the city of birth to calculate time difference with respect to this meridian.

| Country France V     |  |
|----------------------|--|
| City Basse-Terre     |  |
| Guadeloupe           |  |
| Special areas        |  |
| Pas de zone spéciale |  |

To enter a city, click on the button indicated below:

The following window opens:

| France-List of cities                                                                                                    | ×        |
|----------------------------------------------------------------------------------------------------|----------|
| Country France                                                                                                    |          |
| City Basse-Terre Grand Find and calculat                                                                                                    | e offset |
| To change city enter the name of the city or a postal address. Then click on 'Calculate offset'<br>For Dorn-Tom you can enter the name of the territory before the name of the city.<br>Geolocates 🐼<br>Click on the "Geolocate" button to locate the city or address entered on a map. |          |
| Location                                                                                                    |          |
| France - Basse-Terre                                                                                                    |          |
| Longitude: -61.7333373                                                                                                    |          |
| Latitude: 16.0000778                                                                                                    |          |
| Time difference of the location with respect to the reference meridian of the country                                                                                                    |          |
| Time difference = -4.06                                                                                                    |          |
| Other information                                                                                                    |          |
| Basse-Terre, Guadeloupe, 97100, France                                                                                                    |          |
|                                                                                                    |          |
| Cancel Basse-Terre, Ousdebuge, 97100, France   Décalage = -4.00h                                                                                                    | Validate |

Enter the city in the field provided. At the<sup>4th character</sup> a list of cities will automatically be displayed to facilitate the selection:

|     | France               |     |
|-----|----------------------|-----|
|     | Nant                 |     |
|     | Nant                 |     |
|     | Nanteau-sur-lunain   | Dex |
|     | Nanterre             |     |
|     | Nantes               |     |
|     | Nanteuil             |     |
|     | Nanteuil-en-vallée   | se  |
|     | Nanteuil-le-haudouin |     |
|     | Nanteuil-lès-meaux   |     |
|     | Nantheuil            |     |
| -4  | Nantiat              |     |
| _   | Nantilly             |     |
| Fra | Nanton               |     |
|     | Nantus               |     |

14

When the city is chosen, usually the determination of its longitude is already done. However, the "Calculate offset" button is used to restart this search. This gives you the longitude, latitude and time offset from the reference meridian.

For cases of homonymy you can enter the region before the name of the city. In case of doubt you can geolocate the city on a map by clicking on the "Geolocalize" button. You get the following window (here for Strasbourg):

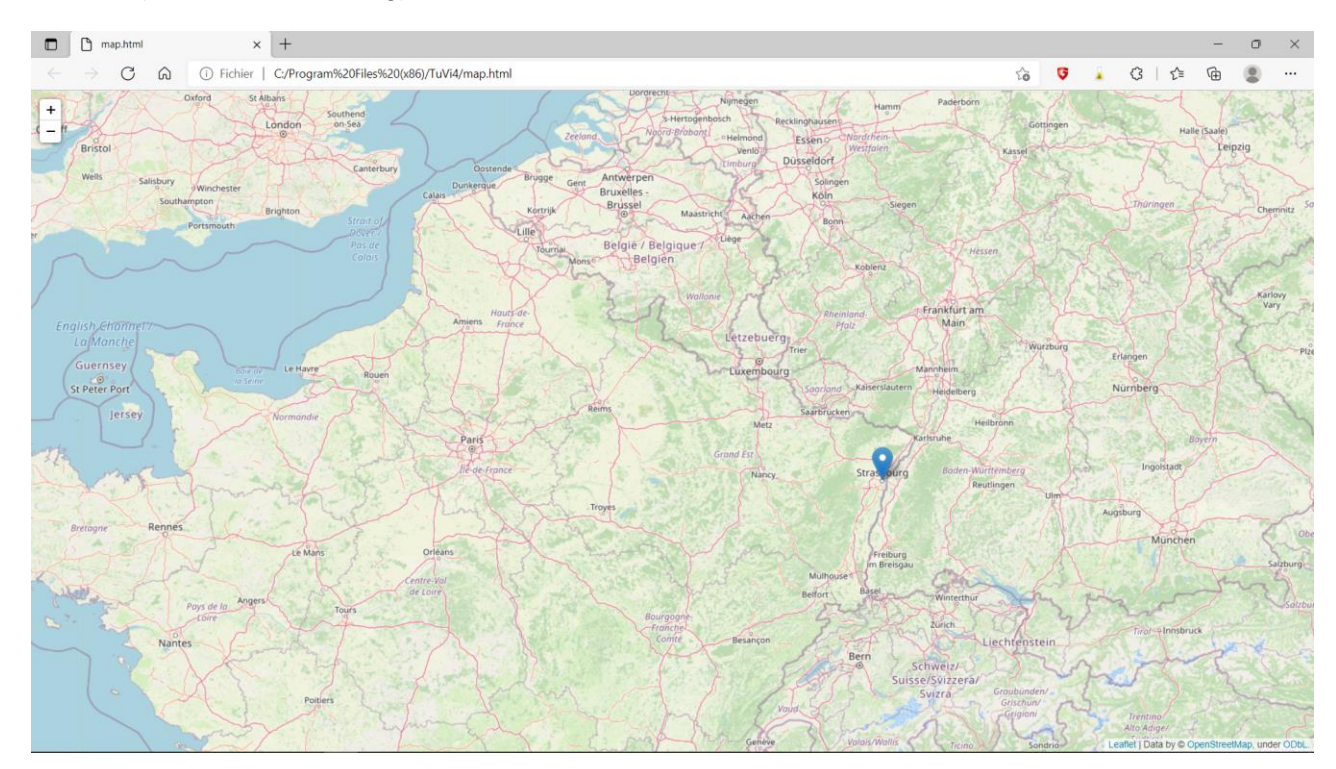

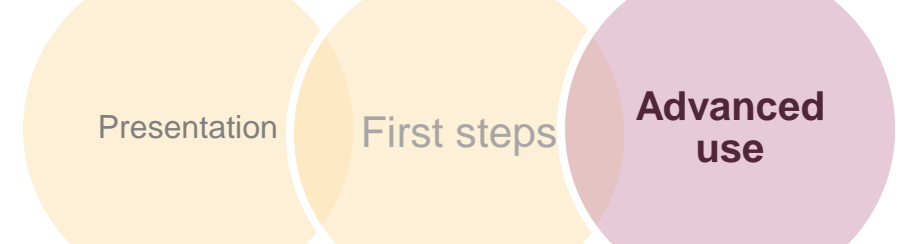

# TOOLBARS

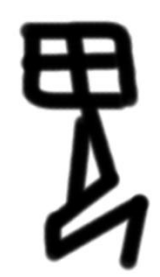

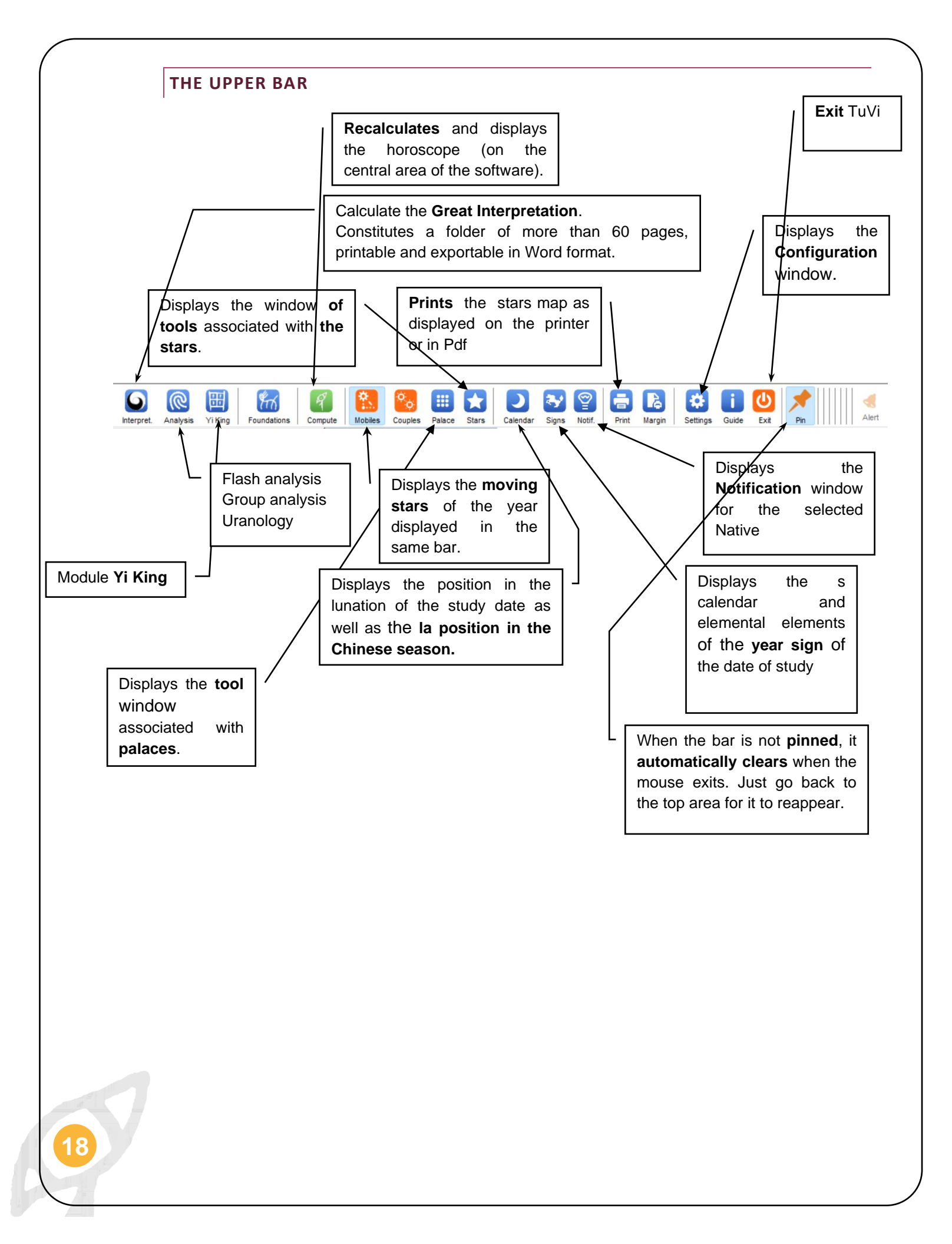

# Solar time study date: 31092023 12:10 Image: Control of Control of Contro of Control of Control of Control of Control o

When you click the button containing the forecast study date, the window above unfolds. This makes it possible to change the date, time and place (country, city) of the forecast study. From this date depends the position:

- 1. moving stars,
- 2. portals,
- 3. of the current decade,
- 4. the computation of the uranology module.

When a country and city are selected and the "Correct in solar time" checkbox is checked, the software automatically corrects the time entered to the solar time of the moment.

The "Now" button automatically positions the input fields to the date and time of the moment.

As soon as the study date is changed, the area dedicated to the lunation is recalculated. Depending on the prospective date, the start and end dates of the corresponding lunation are displayed. The crescent moon is also animated, and a label indicates the proportion of light and darkness on the day.

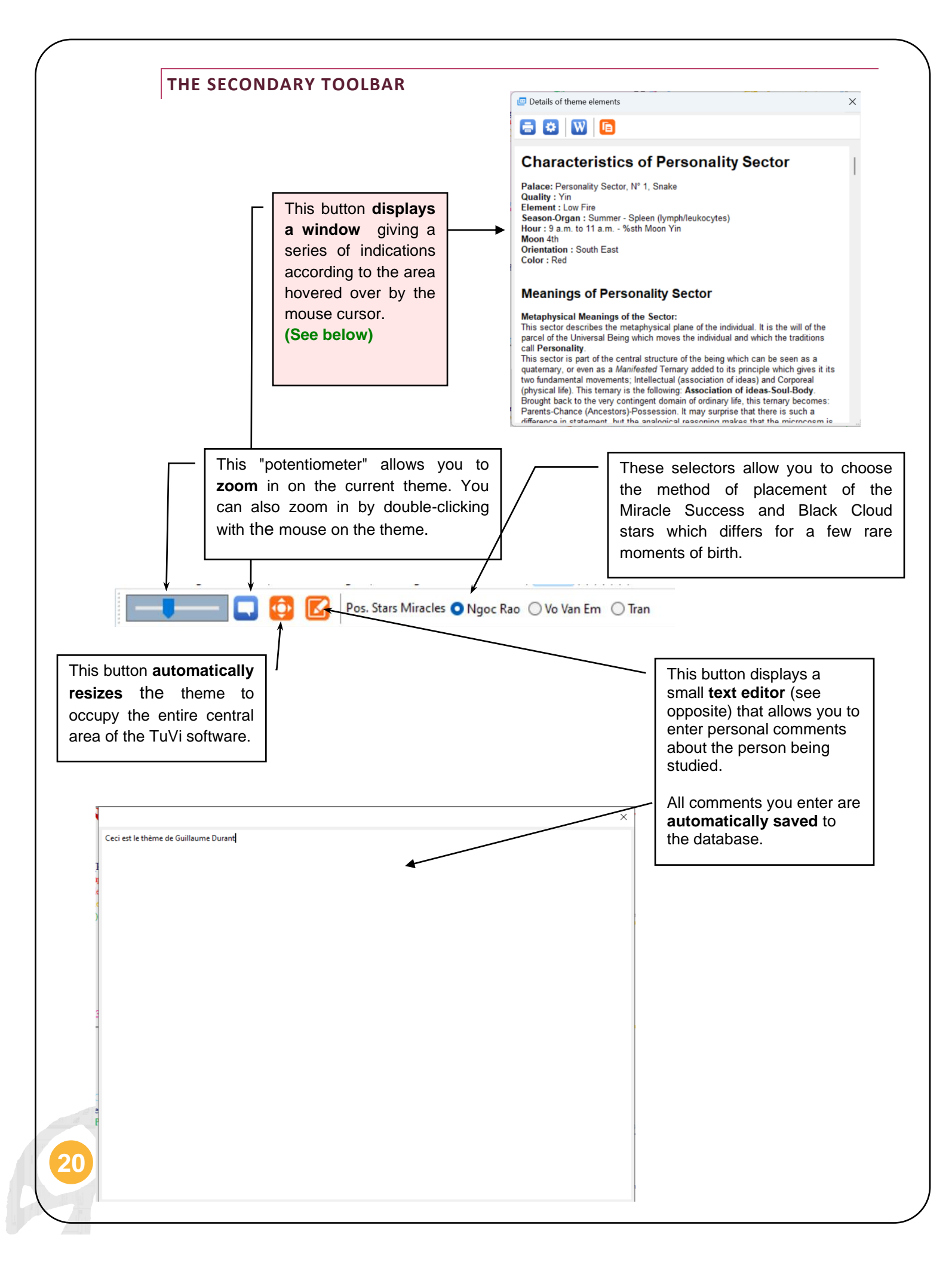

#### "DETAILS OF THEME ELEMENTS" WINDOW

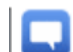

This function is of **incomparable power**.

By **simply hovering** over the theme with the **mouse**, the hotspots of it restore in the window "Details of the elements of the theme" (opposite) very precise information about the element pointed.

In the image below, the different types of hotspots are circled:

## 📼 Details of theme elements

#### **Characteristics of Personality Sector**

Palace: Personality Sector, N\* 1, Snake Quality: Yin Element Low Fire Season-Organ I: Summer - Spleen (lymph/leukocytes) Hour : 9 a.m. to 11 a.m. - %sth Moon Yin Moon dh Orientation : South East Color : Red

#### Meanings of Personality Sector

Metaphysical Meanings of the Sector: This sector describes the metaphysical plane of the individual. It is the will of the parcel of the Universal Being which moves the individual and which the traditions call Personality. This sector is part of the central structure of the being which can be seen as a quaternary, or even as a Mainfested Ternary added to its principle which gives it its two fundamental movements, intellectual (association of ideas) and Corporeal (physical IIIe). This ternary is the following: Association of ideas. Soul Body. Brought back to the very contingent domain of ordinary life, this ternary becomes: Parents-Chance (Ancestors)-Possession. It may surprise that there is such a difference in statement, bit the analogical reserving makes that the microceme is

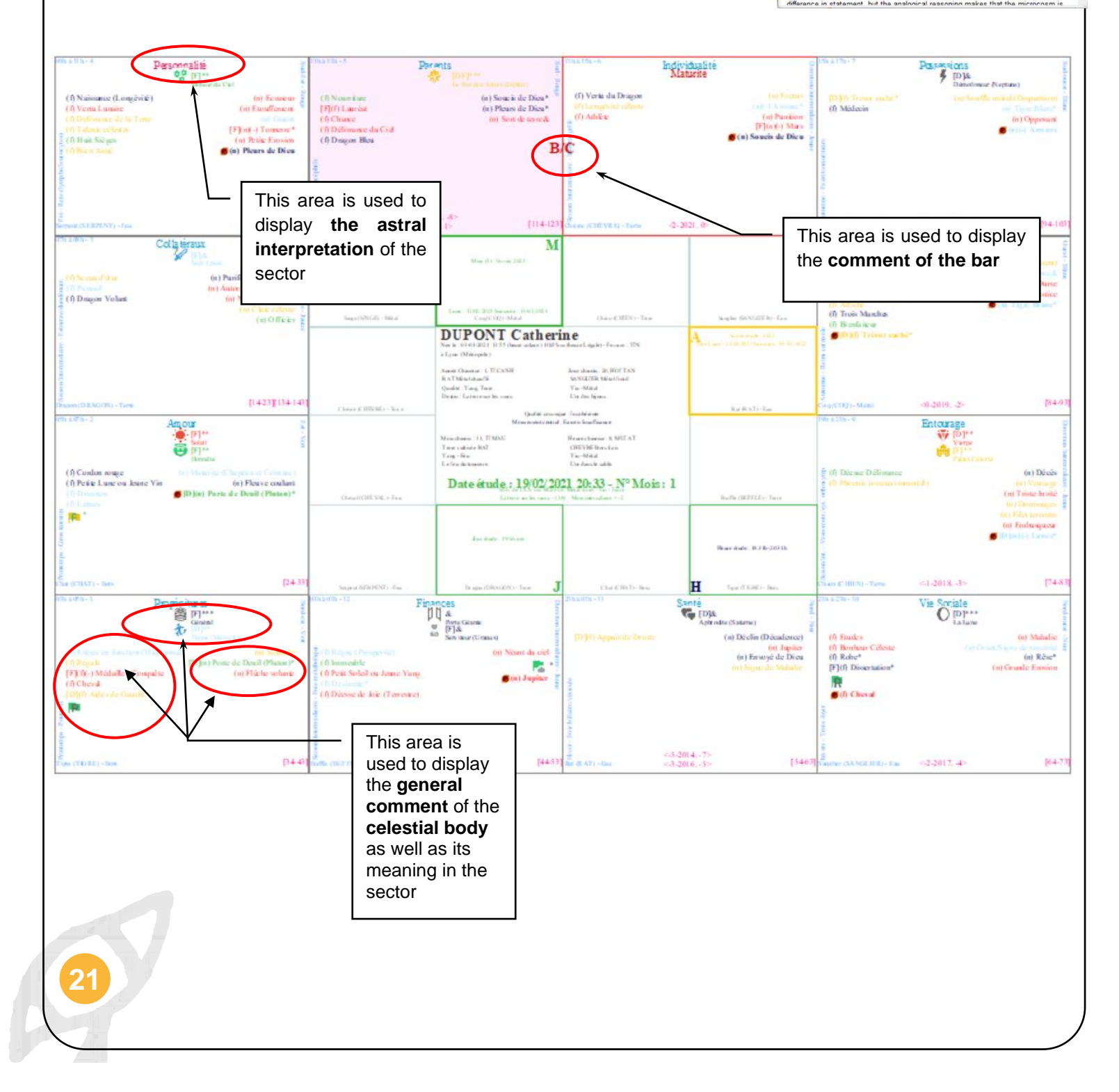

The information returned is therefore:

• The general **meaning** of **the celestial body** flown over (primary, secondary, tertiary), for example:

Positioning: Primary Quality: Yin Nature: splendour Direction: North

#### Metaphysical Aspects of the Star:

To achieve the metaphysical realization of the being it is necessary to bring together in more or less perfect proportions Wisdom, Strength and Beauty. **Virgo is the star of the** Warrior group (the Temporal Power) which is the one who can unite these three attributes with the most perfection and lead to the full fulfillment of the initiation. However, it lacks, perhaps, that patience (because of the nervousness of individuals marked by **Virgo**) that is necessary for perfect wisdom.

#### Appearance of the star in the sector

This is the best configuration that can be found. The couple full of ambition has a good social situation and lives in happiness and ease.

• The comment on the meaning of the bar, for example:

Barred/Nothingness as Crossed out /Cut is a particular star for several reasons.

On the one hand Barré/Néant always straddles two palaces, on the other hand Barré/Néant exerts its influence directly on the other stars and not on the person. The effect is indirect.

The stars under the effect of the bars, see their beneficial or evil influences reversed or canceled.

The star **Barred** / **Nothingness** exerts an action of annihilation. It brakes, prevents, slows down, dampens, opposes, the stars being in the two palaces it occupies.

However, its power is not evenly distributed over the two palaces. Indeed, its strongest action (about 70 percent) is exercised ....... etc.

- Analysis of the complete aspect of the sector, with:
  - the description of what the sector represents, how the bars act on the sector and the stars presents, how to interpret the sector when there are no major celestial bodies (those placed in the center), for example:

This sector gives indications of the descendants of the person studied. Number of children, his relationships that one is likely or better to have with them, but also with his grandchildren, great-grandchildren, etc., adopted children, stepchildren.

#### Without major stars:

To interpret this scenario, use the major stars of the Possession Palace.

#### Crossed out:

If the palate Offspring is barred, it means that the first child is difficult to raise. This configuration also indicates that there is no agreement between parents and children, leading them to live separately as soon as conditions permit.

o astral interpretation of the area, for example:

Meaning given by the primary stars:

#### Seven Swords, dance (Mercury):

This configuration is not conducive to procreation. Several things can be the cause, low fertility, sterility, non-desire. Maybe a child anyway, but he may have a physical or mental disability.

#### Meanings given by secondary and tertiary stars:

#### Strikethrough/None

The palate Offspring is barred, this means that the first child is difficult to raise. This configuration also indicates that there is no agreement between parents and children, leading them to live separately as soon as conditions permit.

The estimated number of children must be halved.

#### **Right-wing endorsements**

This star alone has less probable meanings than if Aides de Gauche and Appuis de Droite were united. Add 3 children to the first estimate. There is a very good chance that there is a gifted person among the children.

#### Power

Configuration less strong than if Success, Power, Fortune were combined. This configuration is a sign that children are intelligent, rich and honorable. It brings protection, wealth, happiness and delivers influences from the evil stars.

#### Beloved

 the interpretation of the complex combinations of the stars of the sector with those in opposition, trine and alloy, for example:

#### Period combination(s)

4: Dance (Mercury), Dissertation, Dissertation, Discourse, Left Helpers, Right Supports, Power:

The beneficial effect of Dance (Mercury) is fully expressed. Considerable gains assured.

5: Dance (Mercury):

The element of the star Dance (Mercury) particularly favors the native.

49: [ Power and [ Dance (Mercury) or Giant Gate]]:

The native is a famous and influential person.

134: Decade, Dance (Mercury), Widowhood, Loneliness:

The native is very attracted by a withdrawal from the affairs of life to live as a hermit, to retreat or to embrace the religious life.

603: Decade, Maturity Sector, [Left Aid or Right Support]:

The native is generally carefree and has an independent, strong and combative character. He usually leaves his home to live elsewhere at any time in his life.

#### **TOOLS ON THE STARS**

The Stars tool allows you to:

- 1. to visualize the characteristics of a particular celestial body,
- 2. to select it so that it is highlighted in the horoscope chart.

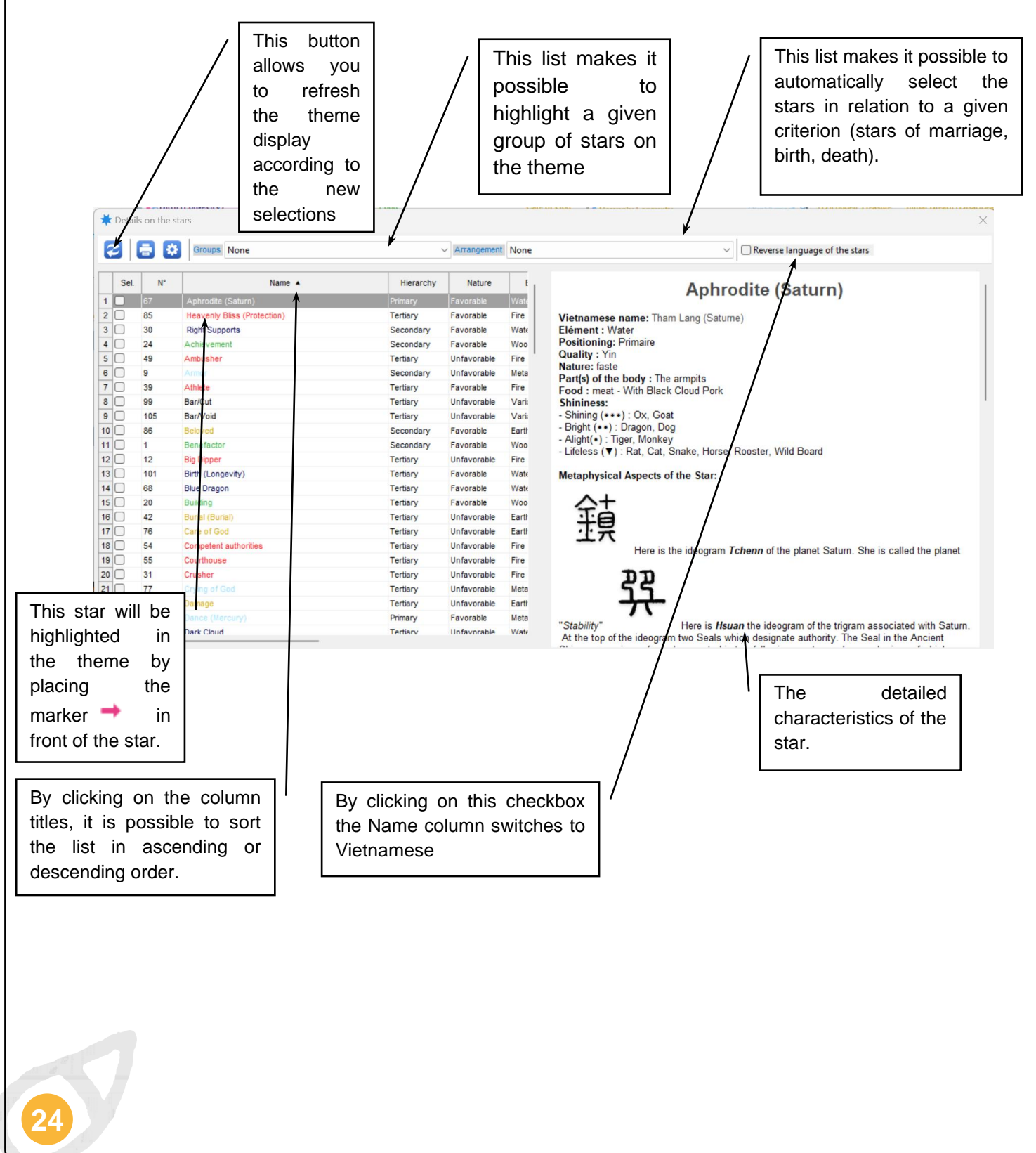

#### ANALYSE RETROSPECTIVE ET PREVISIONNELLE

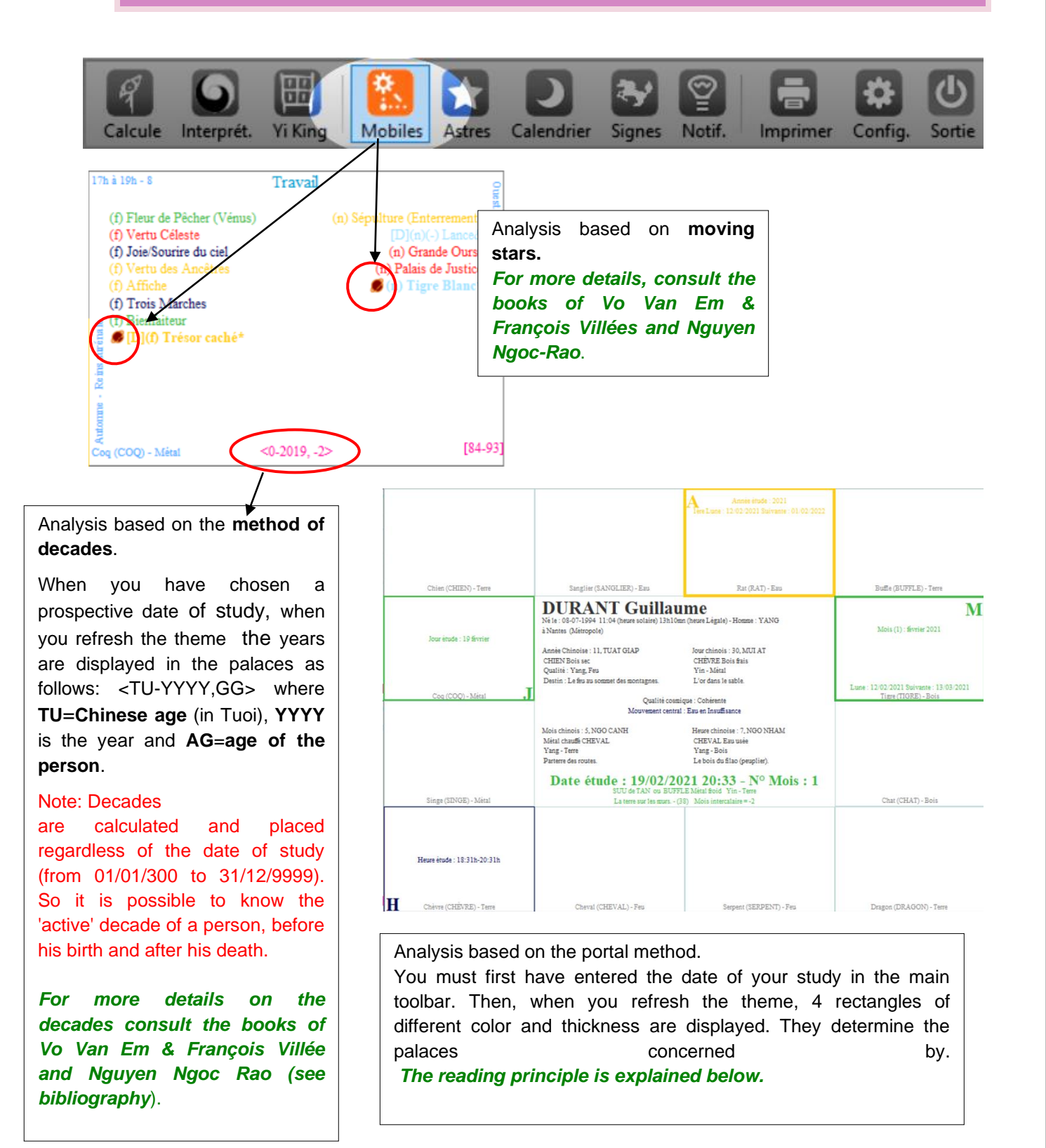

| PRINCIPLE O                             | F READING PORTALS                                                              |                                                       |                          |
|-----------------------------------------|--------------------------------------------------------------------------------|-------------------------------------------------------|--------------------------|
|                                         |                                                                                |                                                       |                          |
|                                         |                                                                                |                                                       |                          |
| Omament does not give assurance<br>N°22 |                                                                                | A Traveling abroad does nh/adeict                     |                          |
| =<br>1                                  | ;;==<br>\/ <b>[</b>                                                            | Study year: 2023                                      |                          |
| Month (2): mars 2023                    | *1                                                                             | Sin to the 22/01/2025Next : 10/02/2024                |                          |
|                                         |                                                                                | Study day: 24 mars                                    |                          |
| Moon - 22/03/2023Next - 20/04/2023      |                                                                                |                                                       |                          |
| Ty (SNAKE) - Fire                       | Thin (DRAGON) - Earth                                                          | Mao (CAT) - Wood                                      | Dan (TIGER) - Wood       |
| Non-desire leads to abundance<br>N°55   | 🗄 DUPONT Catherii                                                              | ne <sup>Modesty</sup> =*⊒                             |                          |
| -                                       | Born : 03-01-2021 14:49 (heure solaire<br>Woman: born in:Basse-Terre (Guadelou | e) 14h55mn (legal time) ==<br>upe) - 2 years, 4 Souei |                          |
| 0. I.S. 1750 1050                       | Chinese year: 1, TÎ CANH<br>RAT Metal Yang                                     | Chinese day: 20, HOI TAN<br>WILD BOARD Metal Yin      |                          |
| Study time: 17:31h-19:31h               | Quality-Energy: Yang, Earth - Chao Yin<br>Destiny : The earth on the walls.    | Yin, Metal - Tchue Yin<br>Jewelry gold.               |                          |
| Ngo (HORSE) - Fire                      | Cosmic Qual                                                                    | ity: Incoherent                                       | Suu (OX) - Earth         |
|                                         | Major profile(s):Civil or Lit                                                  | terary A / Civil or Literary B                        |                          |
|                                         | Chinese month: 11, TÎ MAU<br>RAT Eatrh Yang                                    | Chinese time: 8, MUI AT<br>GOAT Woog Yin              |                          |
|                                         | Yang, Fire - Chao Yin<br>Thunder fire.                                         | Yin, Metal - T'ai Yin<br>Gold in the sand.            |                          |
|                                         | Study date: 24/03/2023                                                         | 18:08- Month number: 2                                | 2                        |
|                                         | MAO of QUY or CA<br>Gold mixed with white metal - (40)                         | T Water Yin Yin - Metal                               |                          |
| Mui (GOAT) - Earth                      | Gold mixed with white metal (40                                                |                                                       | Tî (RAT) - Water         |
|                                         |                                                                                |                                                       |                          |
|                                         |                                                                                |                                                       |                          |
|                                         |                                                                                |                                                       |                          |
|                                         |                                                                                |                                                       |                          |
|                                         |                                                                                |                                                       |                          |
| Than (MONKEY) - Metal                   | Dau (ROOSTER) - Metal                                                          | Tuat (DOG) - Earth                                    | Hoi (WILD BOARD) - Water |

We see above, the 4 portals highlighted by the date and time of study. The latter is recalled in green in the central box of the theme.

#### How do I read portals?

The gates take the color of the element to which they are associated (Wood=Green, Fire=Red, Earth=Yellow, Metal=Light Blue, Water=Black).

To locate the portal of the year, look for the one with the thickest frame and the one containing an A at the top left.

To locate the portal of the month, we look for the one with a slightly thinner frame and containing an M and top right. It includes *the indication Month (x) mmmmmyy yyyy* represented in color, bold and italics. In parentheses (x) represents the number of the month in the Chinese year.

To locate the portal of the day and the hour we proceed in the same way.

Note: The months of a Chinese horoscope are lunar months (*For more details see the book "True Chinese Astrology".* ). As a result, you will notice that the portal of the month contains the date of the beginning of the lunar month and that of the end of the lunar month. In the same way, Chinese years are determined according to lunations. You will therefore find in the portal of the year the date of the beginning of the year studied and that of the following year (*For more details consult the book "The True Chinese Astrology".* ).

# AUTOMATIC INTERPRETATION OF THE HOROSCOPE

#### FOREWORD

Tu Vi is finally equipped with a real interpretation module, based on the method of Vo Van Em and François Villée, explained in their book "The True Chinese Astrology".

It makes it possible to constitute a very complete file with several **levels of interpretation** and several **axes of analysis**. However, no software, however sophisticated, will be able to replace a 'manual' analysis and the consultation of the works that we report below seems irreplaceable and essential to us.

| Recommended books                                                                                                    |
|----------------------------------------------------------------------------------------------------|
| <ul> <li>La Véritable Astrologie Chinoise, Vo-Van-Em et François Villée, les éditions<br/>Traditionnelles.</li> </ul>                                                                   |
| <ul> <li>Votre santé par l'Horoscope Chinois, Dr Alain Bréant, Ediru.</li> </ul>                                                                                                    |
| <ul> <li>Les 111 énergies cosmiques et la loi du Karma, Jenny Mai Ngo et Patrick<br/>Alliard,</li> <li>Astrologie Chinoise Authentique, Nguyen Ngoc Rao, Editions du Dauphin</li> </ul> |
| See also the complete bibliography at the end of this guide.                                                                                                    |

In addition, it is necessary to penetrate Chinese **thought** to have a more accurate view of the content of the comments that are given by Tu Vi. For this there are two authors whose contribution is of paramount importance. They are **Jacques-André LAVIER**;

Uranologie Chinoise, aux éditions Maloine.

See also the complete bibliography at the end of this guide.

as well as the Dr Serge DESPORTE :

L'Homme sous le ciel, aux éditions du Cosmogone.
 See also the complete bibliography at the end of this guide.

The first book is a more scholarly and serious research on what was Chinese Uranology (astronomy) at its origin. The erudition of the author makes it possible to situate this Chinese science in its true original context.

The second book is a deciphering of the text of the "Nei Tching Sou Wen" which is the reference treatise on Chinese medicine. Based on the study of ideograms, hexagrams and different symbols of the Far Eastern tradition, it highlights the extraordinary power of traditional thought to take us into the depths of Chinese cosmology.

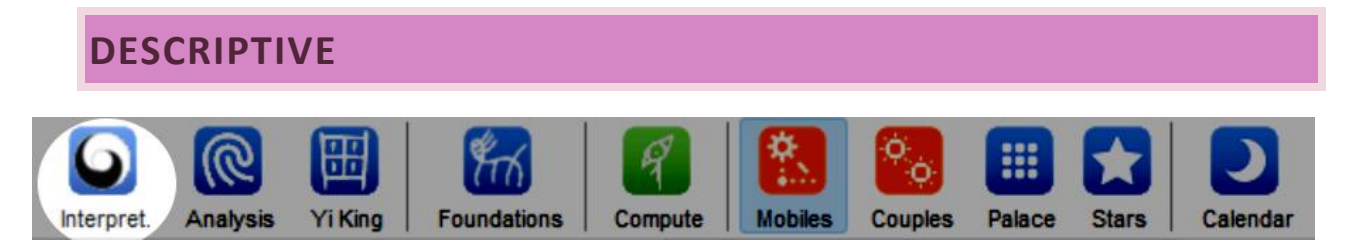

To obtain the great Interpretation just click on the button indicated above. You get a previewable, printable and exportable folder in Word format in the following form:

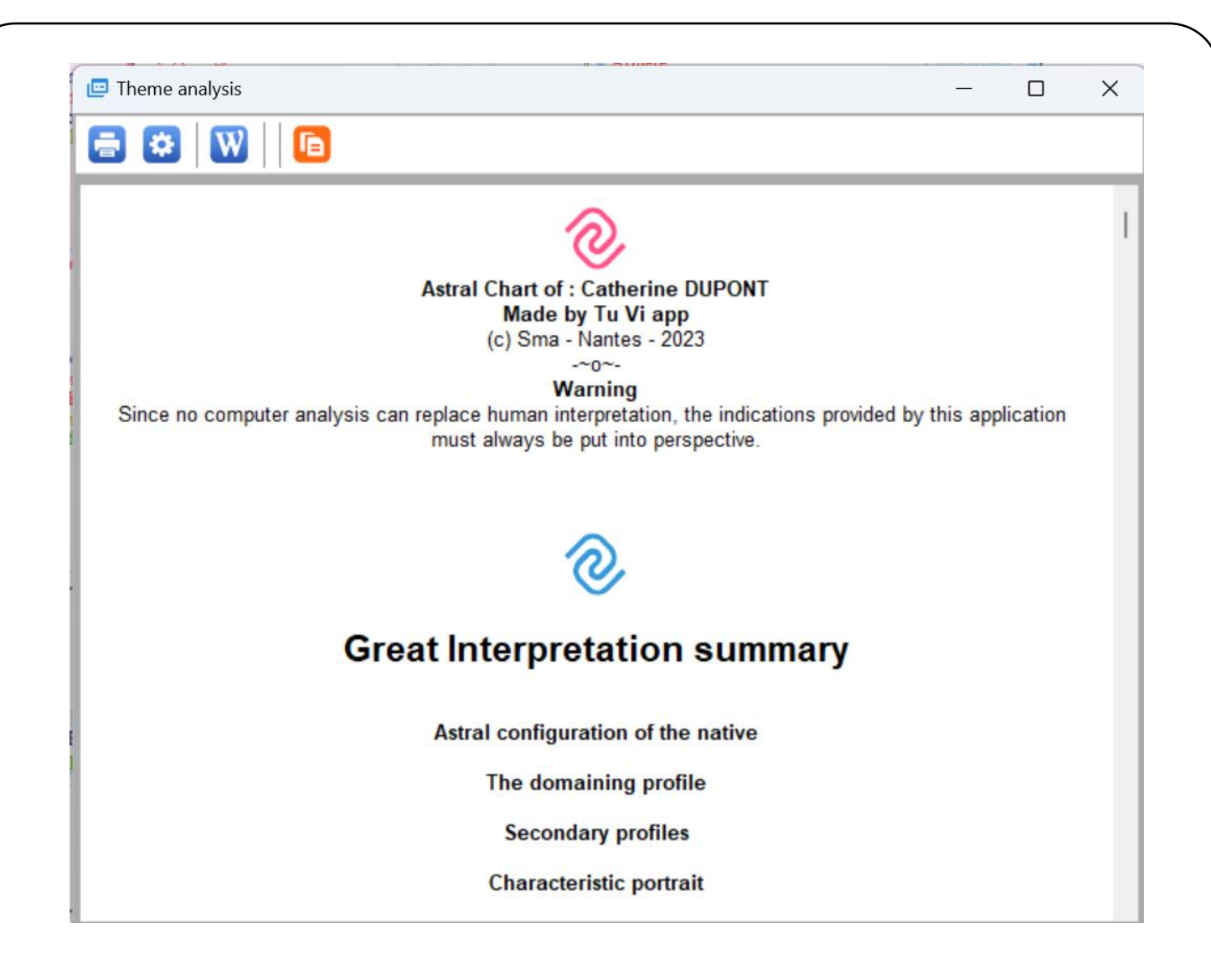

Here are the different chapters that are generated by the software. You live:

- **Pillars and profiles**: The 4 pillars or 4 Terms of the Chinese sexagesimal calendar corresponding respectively to the year, the self, the day and the time of birth. Then the interpretation displays the dominant profile and then the secondary profiles highlighted by the stars present in the Palais Personality.
- **Theme**. **medical**. from the native from the indications of **Dr. Alain Bréant** (see bibliography at the end of the guide),

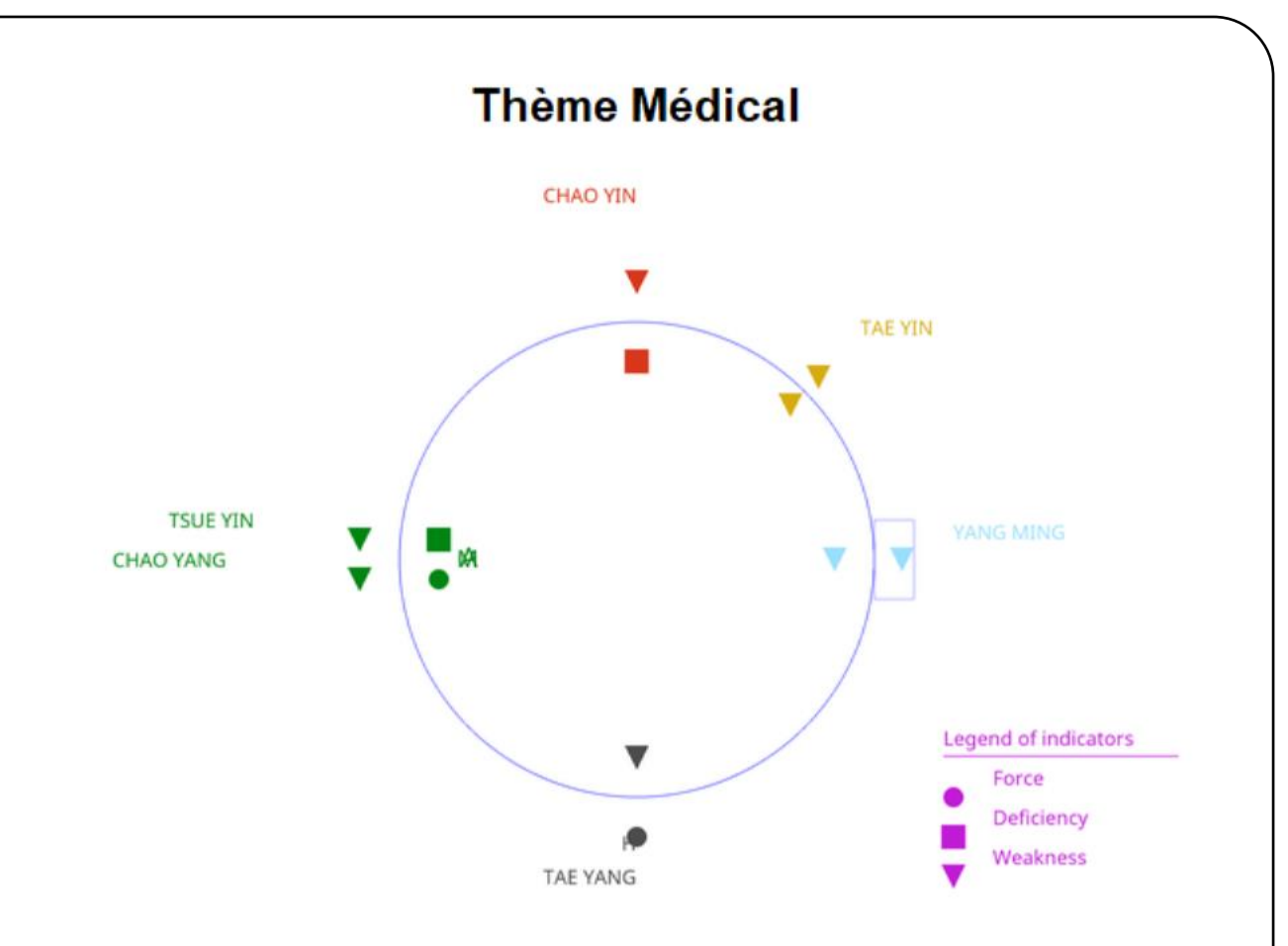

- Study of the field. of the native based on the method of Jenny Mai Ngo and Patrick Alliard (see *bibliography at the end of the guide*),
- Interpretation astral detailed from the indications of Vo Van Em and François Villée as well as those of Nghia Huu Tran: This interpretation detailed analysis the astral configuration of each of the 12 sectors of the theme. For each sector Tu Vi gives the following:
  - the definition of the sector. study, for example:

| Study of Personality. Decade : [3 - 13] Tuoi Palais :                                                                                                    |
|----------------------------------------------------------------------------------------------------|
| Big shot                                                                                                    |
| Horse Element: Fire                                                                                                    |
| Parity: Yang.                                                                                                    |
| Quality: Fire                                                                                                    |
| Intended element: Metal                                                                                                    |
| Definition of the sector. of study                                                                                                    |
| This sector., most important of all, describes three aspects of the person:                                                                                                    |
| His destiny : This sector describes the person's ability to react to the obstacles of existence, to the difficulties that arise in front o him (faculty of reaction, discouragement,). It also highlights the possibilities of luck or bad luck of the person, and his problems. |
| Its physical description : the sector also describes size, build, charisma, of the person.                                                                                                    |
|                                                                                                    |

His psychoaffective description : the sector finally describes emotions, character, intelligence, talent, tastes, manners, preferences, ... of the person.

#### Without major stars:

When the palace of the personality does not receive any major star and if the cases mentioned below are not verified then the person lives with a feeling of dissatisfaction, dissatisfaction, frustration. When one area of existence is satisfactory, it is the others that deteriorate. For example, when the work is successful, health deteriorates, when the couple gets along well, they have no children, etc.

The life of the person with such an astral configuration. , is generally difficult, with high probabilities of infirmities and disabilities, or even death, making life miserable.

A person with a palace. **Personality** without major star, has, in general, a low life expectancy. It does not exceed 60 years, except when the palace of the ancestors contains contrary indications or when other elements of the theme. Astral come to oppose this unfavorable configuration.

The image of a palace. Personality without major star, and that of a house whose interior light is lacking, because of windows too narrow to let the day filter.

#### List of favorable configurations

. A bright, barless evil star with the same element as the year. Of birth (or the element preceding that of the year of birth in relation to the cycle. generator) of the person studied in the palace. **Personality (White Tiger** in palate Monkey for a person born one year. Metal or Earth is favorable).

. Black Cloud with Strikethrough. /Cut or Crossed out/None in the palace. Personality in case of the Goat, in trigon. with The Moon in Boar and Sun in Cat is favorable.

. A nullity in every palace. of the trigone. which passes through the palace **Personality** that does not contain good stars is favorable for people born a year. Fire.

. A nullity in every palace. of the trigone. Which passes through the palace **Personality** which contains good stars and bright bad stars, is indicative of an ordinary life without great events.

. The palace. **Personality barred** with **Fate of earth** and **Nullity of earth** to the trigone. is supportive. The beginning of life is hectic with some difficulties, but arrived at maturity (30 years), the social situation becomes satisfactory.

. A bright and barless evil star. with good stars. to the trigone. is a sign of an excellent situation. If the palace. Personality receives Barré. /Cut or Strikethrough. /Nothingness then life becomes ordinary and quiet.

. A harmful star in the palace. **Personality** whose element is opposite to that of the year. **Of** birth of the person studied, with 2 nullities to the trigone, means that an early death is likely during childhood.

. Stars. harmful in the palate. **Personality** whose elements are opposite to that of the year. of birth of the person studied, with bad stars in the trigone. , means that an early death is likely unless the palate. **Personality** receives **Barré**. /Cut.

Crossed out. :

Refer to the comments on the bars. See also the comments on the stars. when they are related to the bars.

- the definition of the effect of the bar. if it is present in the area. Studied
- for each celestial body. major, Tu Vi gives: the name of the star, the quantitative and qualitative balance of the assistants in relation to it Yin parity -Yang of the star with the sector. that contains it the elemental report Astre<->Palais<->Natif, finally a description of the metaphysical meanings of the celestial body when possible, and a description of exoteric meanings. Like what:

|                                     | This celestial star has no privileged assistants. |                              |            |                          |              |            |        |            |        |
|-------------------------------------|---------------------------------------------------|------------------------------|------------|--------------------------|--------------|------------|--------|------------|--------|
|                                     |                                                   | Appointed Assistants Converg |            | ence assistant Nb/Total  |              |            |        |            |        |
|                                     |                                                   | TOTAL groupings: 0 / 1       |            |                          |              |            |        |            |        |
|                                     |                                                   |                              |            |                          |              |            |        |            |        |
|                                     | Common Assists                                    |                              |            |                          | C            |            |        | NIL (Tatal | 1      |
|                                     | Common Assista                                    | nts                          |            | 4                        | Convergence  | e assistan |        | ND/Total   |        |
|                                     | Groupement Whi                                    | te Tiger Door of Mourni      | ing (Pluto | )                        | Door of Mo   | urning (P  | luto)  | 1/2        |        |
|                                     | Groupement Cryi                                   | ng of God Care of God        |            | Ì                        | Crying of G  | iod, Care  | of God | 2/2        | 1      |
|                                     | Groupement Laureate Medal/Conquest                |                              |            | Laureate, Medal/Conquest |              |            | 2/2    | 1          |        |
|                                     | TOTAL groupings: 3 / 7                            |                              |            | 1                        |              |            |        |            |        |
|                                     |                                                   |                              |            |                          |              |            |        |            |        |
| ollectiv                            | e Assistants                                      |                              | C          | or                       | nvergence as | sistant    |        |            | Nb/Tot |
| roupen                              | nent Left Helpers                                 | Right Supports               | L          | .ef                      | t Helpers    |            |        |            | 1/2    |
| Groupen                             | nent Jupiter White                                | Tiger Competent auth         | orities C  | )<br>OI                  | mpetent au   | thorities  |        |            | 1/3    |
| coupement Fortune Power Achievement |                                                   | P                            | Power      |                          |              |            | 1/3    |            |        |
| Groupement Horse Hidden Treasure    |                                                   | H                            | Horse      |                          |              |            | 1/2    |            |        |
| Fouper                              | nent Flying Drago                                 | n Phoenix (immortal bi       | ird) F     | ly                       | ing Dragon   | , Phoenix  | (immor | tal bird)  | 2/2    |
| OTAL g                              | roupings: 5 / 6                                   |                              |            |                          |              |            |        |            |        |
|                                     |                                                   |                              |            |                          |              |            |        |            |        |

The balance sheet of the assistants is very important to know if a major star will be able to express itself fully.

• The quantitative and qualitative balance sheet at group level. Like what:

Group identification. of stars. .

Minor Martial Group: expresses itself at **75%** of its strength. Brilliant at **0%** Civil or Literary Group A: expresses itself at **50%** of its strength. Brilliant at **42%** Civil or Literary Group B: expresses itself at **100%** of its strength. 67% brilliant Civil or Literary Group C: expresses itself at **50%** of its strength. Brilliant at **33%** The Six Violence Group: expresses itself at **50%** of its strength. Off at **17%** Jupiterian Group - The 3 social powers: expresses itself at **67%** of its strength. **100%** brilliant

Jupiterian Group - The 3 minorities of the opposition. : expresses 100% of its strength. Brilliant at 0%

The Sacred Four Group: expresses 75% of its strength. 100% brilliant The Six Decadences Group: expresses 67% of its strength. Brilliant at 33% The Dark Three Group: expresses 67% of its strength. Brilliant at 0% The Three Unfortunate Group: expresses 67% of its strength. Brilliant at 0% Virtues, Deliverances, Happiness Group - The 3 deliverances: expresses 67% of its strength.

The Four Nothingnesses Group: expresses 50% of its strength. Brilliant at 0% Horse Group, Fortune - The duo: expresses 100% of its strength. 100% brilliant Horse Group, Fortune - Double fortune: expresses 100% of its strength. 100% brilliant

Group **Of racks**, **Nets**, **Damage** : expresses 50 % of its strength.

Groupe La bourgeoisie: expresses itself at 50% of its strength. 50% brilliant

This assessment makes it possible to know if a celestial body present in the sector can express itself fully. Indeed it will be all the more effective as it will be in relation (by conjunction, trigon, opposition, alloy) with the other stars of its group.

□ The meaning of the major celestial body(ies) in the area, for example:

#### Meaning given by the stars. Primary:

#### Servant (Uranus), Honest :

It is a configuration of luck, fortune, happiness and longevity. The same goes for kinship. From the ancestors to the descendants luck only grows.

Meaning. of the star or stars. minors. in the sector. Like what:

#### Meanings given by the stars. secondary and tertiary:

#### Hidden treasure

Hidden treasure is a sign of luck and happiness and longevity. It is the area of finance that is the most privileged. In terms of kinship, it indicates disunity, but also the richness of it.

#### Gate of Mourning (Pluto)

Mourning Gate (Pluto) indicates that it is

.....etc.

• The meaning of complex combinations of celestial bodies, for example:

#### Period combination(s)

435: Servant (Uranus):

If **Servant (Uranus)** is accompanied by stars. Favourable, the period promises to be under good auspices.

Professional success, career development, happiness in the home, favorable change of work or home, or beneficial travel.

437: Honest :

If Servant (Uranus) is accompanied by favorable stars

.....etc.

# • **Table of the qualitative balance sheet (Yin. -Yang) and elemental** of each celestial body. Like what:

| Analysis of the quality of expression of the Filmary stars of the Falace Surroundings Sector |                                        |                        |                                       |                                          |                                                                                                    |  |  |  |  |
|----------------------------------------------------------------------------------------------|----------------------------------------|------------------------|---------------------------------------|------------------------------------------|----------------------------------------------------------------------------------------------------|--|--|--|--|
| Astre Primaire                                                                               | Elément<br>Palais secteur<br>(Terrain) | Elément<br>année étude | Elément<br>Astre<br>(Nature du natif) | Element<br>Destinée<br>(l'Être lui-même) | Remarques                                                                                                    |  |  |  |  |
| Virgin                                                                                       | Earth                                  | Metal                  | Fire                                  | Earth                                    | Palace/Star parities -> Yang/Yin=> Dissonance<br>Palace (field)<->Star (Nature)=Slow down<br>Star (Nature)<->Year=Destroyed<br>Star (Nature)<->Destiny (Being)=Continuously recharged |  |  |  |  |
| Heavenly Palace                                                                              | Earth                                  | Metal                  | Earth                                 | Earth                                    | Palace/Star parities -> Yang/Yin=> Dissonance<br>Palace (field)<->Star (Nature)=Doubled<br>Star (Nature)<->Year=Continuously recharged<br>Star (Nature)<->Destiny (Being)=Doubled     |  |  |  |  |

Analysis of the quality of expression of the Primary stars of the Palace Surroundings Sector

This assessment makes it possible to know, especially for the decade. And the annual period how the star. can express itself.

#### THEME AND FOLDER IN WORD FORMAT

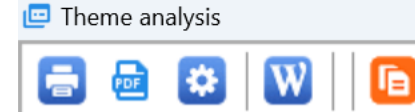

By clicking on the "W" or "PDF" icon, TuVi automatically generates a file in the selected format.

These files are stored in a specific directory in each person's name. For Catherine Dupont for example, the Word file is saved in the directory:

#### C:\Program Files\TuVi4\Themes\ DUPONT\_Catherine\_Theme analysis.docx

If you want to share a theme, calendar, or folder with someone who doesn't have TuVi, just send them a deal.

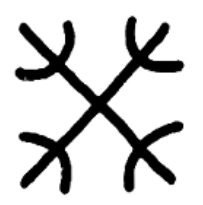

# NOTIFICATIONS

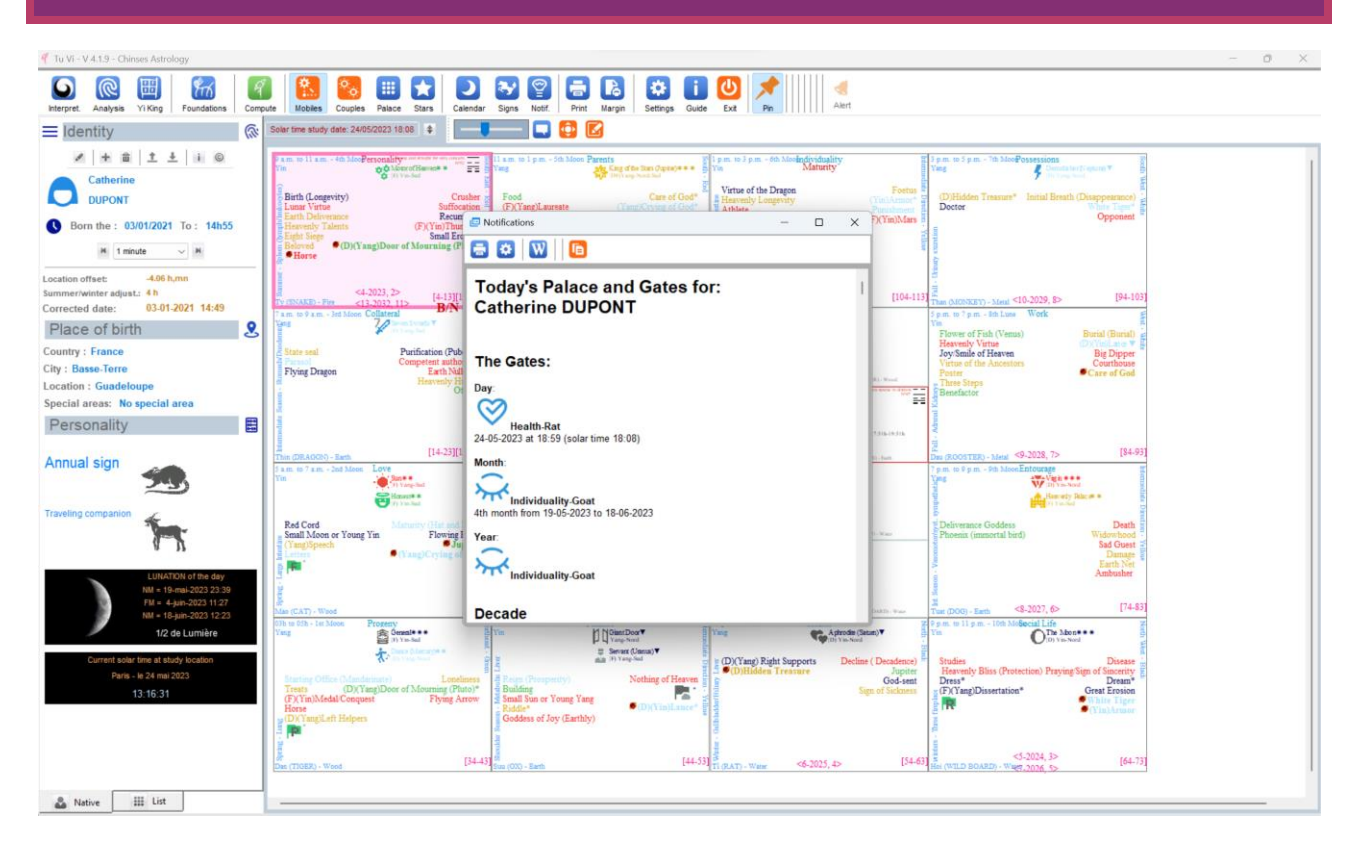

At the start of Tu VI if the option "Display of Notifications at startup" is activated (see Configuration window) then the window given above is displayed for the selected native.

The Notifications are as follows:

- Portal of the Day,
- Portal of the month,
- Portal of the year,
- Palace of the decade,
- Palace of the strong year of the decade,
- The number of days before the next year,
- The characteristics and lunations of next year and the current year.

# THE CONFIGURATION WINDOW

| 🎭 Settings                                                                                                    |                          |                                |                       |       |                    | —                     | D X         |
|----------------------------------------------------------------------------------------------------|--------------------------|--------------------------------|-----------------------|-------|--------------------|-----------------------|-------------|
| Layout configurations                                                                                                    |                          |                                |                       |       |                    |                       |             |
| Show notifications on startup Vame of the Sta                                                                                                   | ars in English           | Stars without color            |                       |       | Software language: | OFrench               | English     |
| 12 Astral font size (8-30)                                                                                                    |                          |                                |                       |       |                    |                       |             |
| 7 Text font size in central box (4-30)                                                                                                    |                          |                                |                       |       |                    |                       |             |
| Reference native for notifications: Ge                                                                                                    | orges Brass              | sens                           |                       |       |                    |                       |             |
| To change the selection of the native, click on the                                                                                             | button oppo              | osite on the right             |                       |       |                    |                       |             |
|                                                                                                    |                          |                                |                       |       |                    |                       | Ě           |
|                                                                                                    | Validate                 | e selection                    |                       | Abort |                    |                       |             |
| Backup/Restore TuVi configuration and<br>For the MacOs version during an update it is neces<br>At the end of the 'Restore' TuVi will be closed. | d data<br>ssary to opera | ate a Backup/Restore procedure | to keep all the data. |       |                    | 1<br>Backup           | <br>Restore |
| Path : C:\Users\douss\Documents\TuVI<br>                                                                                                    |                          |                                |                       |       |                    |                       |             |
| Web import of a country from its Usern<br>D:                                                                                                    | name and #               | Access Code                    |                       |       |                    |                       | 3           |
| Password :                                                                                                    | Start in                 | mport 👤                        |                       |       |                    |                       |             |
| Importing data from files                                                                                                    |                          |                                |                       |       |                    |                       |             |
|                                                                                                    |                          |                                |                       |       |                    | Integrate the file to | o Tu VI 👤   |

In the configuration window it is possible:

- Change the langage,
- Whether or not to enable Notifications,
- To display the names of the stars in French or Chinese,
- To display stars in black color,
- To display the stars with specific font size,
- Choose the native for which you want to display the notifications at the launch of the application. Attention the theme that appears at startup is not the theme of the person of notifications, but the theme that was displayed when closing Tu Vi,
- To make a backup or restoration of the software data,
- Import data from a country containing the module for converting legal time to solar time.
- Import data provided by Sma from Tu Vi's own Zip files.

# IMPORTING SOLAR TIME MODULES

| 🎭 Settings                                                                                                    |                          |      |                    | — (                | x c       |  |  |
|----------------------------------------------------------------------------------------------------|--------------------------|------|--------------------|--------------------|-----------|--|--|
| Layout configurations                                                                                                    |                          |      |                    |                    |           |  |  |
| Show notifications on startup 🛛 🖌 Name of                                                                                                    | the Stars in English     |      | Software language: | French             | 💿 English |  |  |
| 12 🚔 Astral font size (8-30)                                                                                                    |                          |      |                    |                    |           |  |  |
| 7 Text font size in central box (4-30)                                                                                                    |                          |      |                    |                    |           |  |  |
| Beference native for notifications: Catherine DUPONT                                                                                                    |                          |      |                    |                    |           |  |  |
|                                                                                                    |                          |      |                    |                    | 2         |  |  |
| Compart monte                                                                                                    |                          |      |                    |                    | •         |  |  |
|                                                                                                    | Validate selection       | Abor | t                  |                    |           |  |  |
| Backup/Restore TuVi configuration and data<br>For the MacOs version during an update it is necessary to operate a Backup/Restore procedure to keep all the data.<br>At the end of the 'Restore' TuVi will be closed. |                          |      |                    |                    |           |  |  |
| Path :                                                                                                    |                          |      |                    |                    |           |  |  |
| <ul> <li>Web import of a country from its</li> <li>D:</li> </ul>                                                                                                    | Username and Access Code |      |                    |                    | (2)       |  |  |
| Password :                                                                                                    | Start import 🛃           |      |                    |                    |           |  |  |
| Importing data from files                                                                                                    |                          |      |                    |                    |           |  |  |
|                                                                                                    |                          |      | Inte               | egrate the file to | ти VI 🛃   |  |  |

If you bought on the Tu Vi shop the solar hours calculation module for a country, you received an email with the username and password to download it.

In the configuration window, simply enter this information and click on the download button.

Restart the software.

In the part dedicated to entering the characteristics of a native, the list of countries will contain the new country.

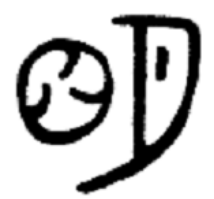

# BIBLIOGRAPHY

#### **Books on Chinese Astrology:**

- La Véritable Astrologie Chinoise, **Vo-Van-EM** et **François Villée**, les éditions Traditionnelles.
- Votre santé par l'Horoscope Chinois, Dr Alain Bréant, éditions Ediru.
- Les 111 énergies cosmiques et la loi du Karma, Jenny Mai Ngo et Patrick Alliard, édité par les auteurs,
- Tu Vi, l'Horoscope de l'Empereur de Jade. Volume 1, 2, 3, 4. Nghia Huu Tran, Nathalie Lim. Web site : <u>https://horej.com</u>
- L'Astrologie Chinoise Authentique, volume 1, volumes 2, 3 et 4 (à paraître), **Nguyen Ngoc-Rao**, Editions du Dauphin,
- L'astrologie chinoise et les secrets de votre destinée, (as much work as sign), Louis March'Aland, published by Fasal.

#### **Books on Chinese sciences:**

#### De Jacques-André LAVIER

- Uranologie Chinoise, aux éditions Maloine,
- Bio-énergétique chinoise, aux éditions Maloine,
- Histoire, doctrine et pratique de l'acupuncture,
- Médecine chinoise, médecine totale, aux éditions Grasset,
- Nei Tching Sou Wen, aux éditions PARDES.

#### **De Serge Desportes**

- L'Homme sous le ciel, aux éditions du Cosmogone,
- Les cycles du ciel et de la terre, aux éditions Sully,
- Les signes et les origines, éditions Guy Trédaniel.

#### Du Dr. A. Chamfrault

• Traité de médecine chinoise, De l'Astronomie à la médecine, aux éditions Chamfrault.

# CONTACT

#### **Designer company:**

Head office

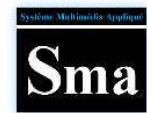

Sma 5 Bd Vincent Gâche 44200 Nantes France

#### Contact :

Philippe DOUSSIN

#### **Site Internet :**

http://www.sma-internet.com

#### Email :

sma@oceanet.fr

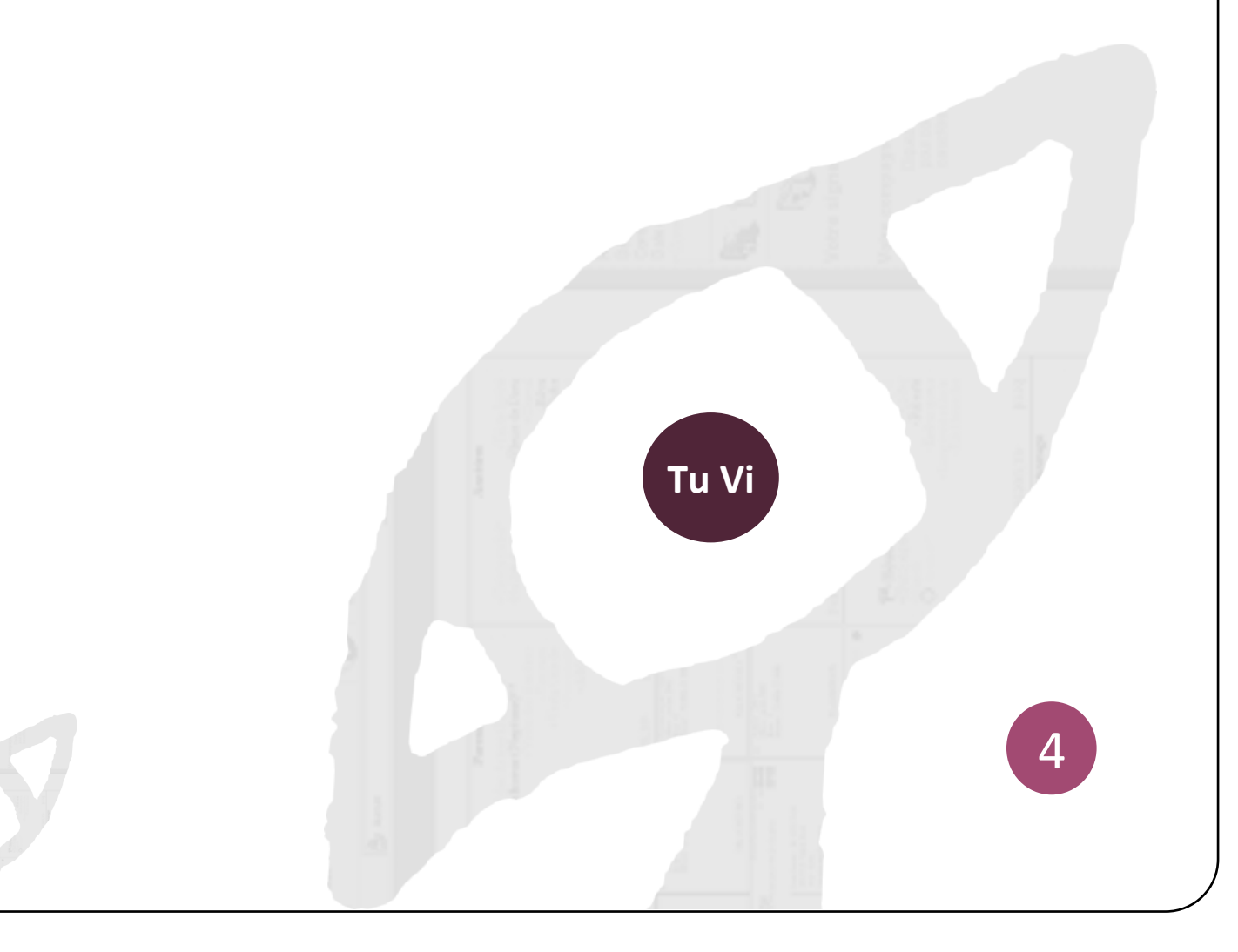